## HCS 14.23.0.0 Release

# Changes to HUD User Interface for HCS V14.23.0.0

An update to HCS is planned for release on March 10, 2020 and includes a major update to modernize the agency profile module. Changes include:

- New agency profile look with improved response time
- Validating agency physical address and agency POC emails
- View Previous Year's Comments (HUD User Only)
- Navigation to profiles for previous fiscal years
- One click to validate agency profile
- Save each tab individually
- New agency performance review module & updated search (HUD User Only)
- New options for the reason of a status change (HUD User Only)

This user guide will review each of the agency profile tabs in the agency profile and highlight differences in:

- Adding a New Agency (HUD User Only)
- Agency Summary
- Agency Information
- Personnel
- Contact Information
- HUD Affiliation (HUD User Only)

Note: data displayed in screens is for example purposes only and does not reflect actual data

# Add New Agency Profile (HUD User Only)

# To add a new agency profile go to the Agency menu and click Add New Agency

|      |              |              |      |      |             |         | HOUSING C | OUNSELING | SYSTEM |
|------|--------------|--------------|------|------|-------------|---------|-----------|-----------|--------|
| HOME | AGENCY       | HUD-9902     | NOFA | USER | MANAGEMENT  | REPORTS |           |           |        |
|      | Basic Ager   |              |      |      |             |         |           |           |        |
|      | Advanced     | Agency Searc |      |      |             |         |           |           |        |
|      | Add New A    | gency        |      |      |             |         |           |           |        |
|      | Counselor    | Information  |      |      |             |         |           |           |        |
|      | Client Infor |              |      |      | Oser Inform | nation  |           |           |        |

The module to add a new agency profile displays:

|                                                              |                                             | O New Age                        | ncy Pro           | file               |                               |       |
|--------------------------------------------------------------|---------------------------------------------|----------------------------------|-------------------|--------------------|-------------------------------|-------|
| gency Name: *                                                |                                             |                                  |                   |                    |                               |       |
| ype of Agency: *                                             | Parent Org:                                 |                                  | Parent Typ        | e:                 | Parent Name:                  |       |
| Select Type                                                  | After entering the preserve button to va    | Q<br>barent agency ID, click the | N/A               |                    | N/A                           |       |
| ID Office POC:                                               |                                             |                                  | IUD Office        | Agency Assigned To |                               |       |
| Select HUD Office POC                                        |                                             | ٥                                | Select a          | HUD Office         |                               | ٥     |
| ency Manager<br>utation:                                     |                                             |                                  | Business Ti       | tle:               |                               |       |
| Select Salutation                                            |                                             | ٥                                | Select T          | itle               |                               | ٠     |
| st Name: *                                                   |                                             | Middle Init:                     |                   | Last Name: *       |                               |       |
| er entering email address, clici                             | the button to validate.<br>Physical Address |                                  |                   | Mailing Address    | vali same as physical address | idate |
| ddress 1: *                                                  |                                             |                                  |                   |                    |                               |       |
| ddress 2:                                                    |                                             |                                  |                   |                    |                               |       |
|                                                              |                                             |                                  |                   |                    |                               |       |
| ddress 3:                                                    |                                             |                                  |                   |                    |                               |       |
| ddress 3:<br>1dress 4:                                       |                                             |                                  |                   |                    |                               |       |
| ddress 3:<br>ddress 4:<br>ity: *                             |                                             |                                  |                   |                    |                               |       |
| ddress 3:<br>ddress 4:<br>ity: •<br>tate: *                  | Select State                                |                                  | •                 | Select State       |                               | •     |
| dress 3:<br>dress 4:<br>y: •<br>te: •                        | Select State                                |                                  | •                 | Select State       |                               | •     |
| ress 3:<br>ress 4:<br>•<br>e: •<br>•<br>rral Tax ID Number ( | Select State                                |                                  | ¢<br>Add to Price | Select State       |                               | •     |

# Add New Agency Profile – Differences (HUD User Only)

|                                                                                                    | 1 Net                                                           | w Ag      | ency Pro   | file              |                        |                       |
|----------------------------------------------------------------------------------------------------|-----------------------------------------------------------------|-----------|------------|-------------------|------------------------|-----------------------|
| gency Name: *                                                                                                    |                                                                 |           |            |                   |                        |                       |
| ype of Agency: *                                                                                                    | Parent Org:                                                     |           | Parent Typ | e:                | Parent Name:           |                       |
| Select Type                                                                                                    |                                                                 | Q         | N/A        |                   | N/A                    |                       |
|                                                                                                    | After entering the parent agency ID, search button to validate. | click the |            |                   |                        |                       |
| UD Office POC:                                                                                                    |                                                                 |           | HUD Office | e Agency Assigned | To:                    |                       |
| Select HUD Office POC                                                                                                    |                                                                 | ٠         | Select a   | HUD Office        |                        | ٠                     |
| <u>gency Manager</u><br>alutation:                                                                                                    |                                                                 |           | Business T | itle:             |                        |                       |
| Select Salutation                                                                                                    |                                                                 | ٥         | Select 1   | ïtle              |                        | 0                     |
| irst Name: *                                                                                                    | Mid                                                             | ddle Init | :          | Last Name: *      |                        |                       |
|                                                                                                    |                                                                 |           |            |                   |                        |                       |
| mail: *                                                                                                    | n to validate.                                                  |           |            |                   |                        | ✔ Validate            |
| mail: *<br>fter entering email address, click the butto<br>Physical                                                                                                    | n to validate.<br>Address                                       |           |            | Mailing Addres    | s same as physical a   | ✓ Validate address    |
| mail: * fter entering email address, click the butto Physical Address 1: *                                                                                                 | n to validate.<br><b>Address</b>                                |           |            | Mailing Addres    | s same as physical a   | ✓ Validate<br>address |
| mail: *  fter entering email address, click the butto  Physical  Address 1: *  Iddress 2:                                                                                  | n to validate.<br>Address                                       |           |            | Mailing Addres    | s 🗌 same as physical a | ✓ Validate            |
| mail: *  Ater entering email address, click the butto  Physical  iddress 1: *  iddress 2:  iddress 3:                                                                      | n to validate.<br>Address                                       |           |            | Mailing Addres    | s 🗌 same as physical a | ✓ Validate            |
| mail: *  fter entering email address, click the butto  Physical.  Address 1: *  Address 2:  Address 3:  Address 4:                                                         | n to validate.<br>Address                                       |           |            | Mailing Addres    | s 🗌 same as physical a | ✓ Validate<br>address |
| mail: *  fter entering email address, click the butto  Physical  Address 1: *  Address 3:  Address 4:  ity: *                                                              | n to validate.<br>Address                                       |           |            | Mailing Addres    | s same as physical a   | ✓ Validate            |
| mail: *  fter entering email address, click the butto  Physical  Address 1: *  Address 2:  Address 3:  Address 4:  Tity: * Select                                          | n to validate.<br>Address                                       |           | ¢          | Mailing Addres    | s same as physical a   | ✓ Vəlidəte<br>address |
| mail: *  ther entering email address, click the butto  Physical  ddress 1: *  ddress 2:  ddress 3:  ddress 4:  ity: *  tate: * Selec  ip: *                                | n to validate.<br>Address<br>t State                            |           |            | Mailing Addres    | s same as physical a   | ✓ Validate<br>address |
| mail: *  ther entering email address, click the butto  Physical  ddress 1: *  ddress 2:  ddress 3:  ddress 4:  ity: *  tate: * Selec  ip: *  vderal Tax ID Number (TIN): * | n to validate.<br>Address                                       |           | ¢          | Mailing Addres    | s same as physical a   | ✓ Validate<br>address |

While the screen looks different, it contains mostly the same elements as the old version.

|                        |                                         | Add New Agency Profile                                            |
|------------------------|-----------------------------------------|-------------------------------------------------------------------|
| Agency Name:           |                                         |                                                                   |
|                        |                                         | 8                                                                 |
| .ype of Agency:        | Parent Org:     *                       | Temporary Affiliate                                               |
|                        |                                         |                                                                   |
| HUD Office POC:        |                                         |                                                                   |
|                        | *                                       |                                                                   |
| Select a HUD Office    | igned To:                               |                                                                   |
| Genry Manager          |                                         |                                                                   |
| Salutation)            | select T                                |                                                                   |
| Business Title)        | select                                  |                                                                   |
| Einst Name)            |                                         |                                                                   |
| riiscivaille)          |                                         |                                                                   |
| Middle Init)           |                                         |                                                                   |
| (Last Name)            |                                         | *                                                                 |
| (Email)                |                                         | *                                                                 |
| Physical Address:      |                                         |                                                                   |
|                        | *                                       | City:                                                             |
|                        |                                         | State:                                                            |
|                        |                                         | Zin:                                                              |
|                        |                                         | men                                                               |
|                        |                                         | creck this box in maining address is the same of physical address |
| Fiscal Year:*      Add | to Fiscal Year 2020 only 📃 Add t        | to Fiscal Years 2020 and 2019                                     |
| ederal Tax ID Number ( | <u>rin):</u> 00 - 0000000 *             |                                                                   |
|                        |                                         |                                                                   |
| Public display options |                                         |                                                                   |
| Allow for public       | access?                                 |                                                                   |
| Allow.                 | public access through Zip Code Affilia  | tions?                                                            |
|                        |                                         | -0                                                                |
| a Allen                | aublic passes through Ctate Affiliation |                                                                   |
| Allow.                 | public access through State Affiliation | 5/                                                                |

# HCS 14.23.0.0 Release - Functional and User Interface Changes Add New Agency Profile – Differences (HUD User Only)

In addition to the differences in the look; you will find minor differences in:

- Entering a Parent Agency Organization
- Removal of Temporary Affiliation option
- Validating the Agency Manger's email
- Both Physical & Mailing Address Entry
- Add to Prior Fiscal Year option
- Public Display Options

Add New Agency Profile – Differences – Entering a Parent Agency Organization (HUD User Only)

1. After entering the Agency Name and selecting the Type of Agency, if applicable - enter the parent organization's 5 digit HCS agency Id in the **Parent Org** text box.

|                   |   | 6                                                          | 🕽 New Ag           | ency Profile            |              |  |
|-------------------|---|------------------------------------------------------------|--------------------|-------------------------|--------------|--|
| Agency Name: *    |   |                                                            |                    |                         |              |  |
| Type of Agency: * |   | Parent Org:                                                |                    | Parent Type:            | Parent Name: |  |
| LHCA              | ÷ | 90537                                                      | Q                  | N/A                     | N/A          |  |
|                   |   | After entering the parent ag<br>search button to validate. | ency ID, click the | ,                       |              |  |
| UD Office POC:    |   |                                                            |                    | HUD Office Agency Assis | aned To:     |  |

2. Click the **Search icon** next to the **Parent Org** text box. The parent agency will be validated. If it is a valid parent agency Id, the parent type and parent name will be populated.

| XYZ Local Agency  |   |                                                                           |                       |                   |
|-------------------|---|---------------------------------------------------------------------------|-----------------------|-------------------|
| Type of Agency: * |   | Parent Org:                                                               | Parent Type:          | Parent Name:      |
| LHCA              | ¢ | 90537 Q                                                                   | National Intermediary | XYZ PARENT AGENCY |
|                   |   | After entering the parent agency ID, click the search button to validate. |                       |                   |

Add New Agency Profile – Differences – Temporary Affiliate (HUD User Only)

The option to indicate an agency as a "Temporary Affiliate" has been removed.

| d So | creen:                                                                               |   |
|------|--------------------------------------------------------------------------------------|---|
|      | HOUSING COUNSELING SYSTEM                                                            |   |
|      | HOME AGENCY HUD-9902 NOFA USER MANAGEMENT REPORTS                                    |   |
|      |                                                                                      |   |
|      |                                                                                      | 2 |
|      | Add New Agency Profile                                                               |   |
|      | Agency Name:                                                                         |   |
|      | Type of Agency:     Parent Org:   Temporary Affiliate                                |   |
|      | HUD Office POC:     ▼       HUD Office Agency Assigned To:     Select a HUD Office ▼ |   |
|      | Ngency Manager:                                                                      |   |

Add New Agency Profile – Differences – Validating Agency Manager's Email (HUD User Only)

1. After entering the **Agency Manager's Email**, click the **Validate** button. This will verify that the email address has a valid format and uses a valid domain.

| Agency Manager<br>Salutation:<br>Select Salutation \$                                          |              | Business Title: |            | Email validation is                   |
|------------------------------------------------------------------------------------------------|--------------|-----------------|------------|---------------------------------------|
| First Name: *                                                                                  | Middle Init: | Last Name: *    |            | required before<br>the agency profile |
| Email: * hsmith@xyzlocalagency.com After entering email address, click the button to validate. |              |                 | ✔ Validate | can be saved.                         |

If the email is valid, a message will display a successful validation.

2. Click the **OK** button to proceed.

| Agency Profile                                                 | ×  |
|----------------------------------------------------------------|----|
| Agency Manager Email <u>hsmith@xyz.com</u> has been validated. |    |
|                                                                | ок |

# Add New Agency Profile – Differences – Validating Agency Manager's Email (HUD User Only)

If the email is not valid, a message will display indicating the error in the email. Errors are due to invalid email format or an invalid domain. Click the **OK** button on the error message to return to the New Agency Profile screen, and enter a valid email address. Anytime a new email address is entered it must be validated before the profile can be saved.

| The domain is the part of the email<br>address that is after the "@" sign. For<br>example, Jdoe@company.com –<br>company.com is the email domain. | Example: Invalid Domain          Agency Profile       ×         Agency Manager Email Domain [xyzlocalagency.com] is not valid |
|----------------------------------------------------------------------------------------------------|----------------------------------------------------------------------------------------------------|
| Example: Invalid Format          Agency Profile       ×         Agency Manager Email [JDoe.company] is not valid       occ                        |                                                                                                    |

# Add New Agency Profile – Differences – Physical & Mailing Address (HUD User Only)

The New Agency Profile screen now allows you to enter both the Physical and Mailing Address for the agency.

| Address 1: *<br>Address 2:<br>Address 3:<br>Address 4:<br>City: *<br>State: *<br>*ip: * | Physical Address                 | Mailing Address              | ame as physical address  | Check the same as<br>physical address box<br>if the agency uses the<br>same physical address<br>as their mailing<br>address. |
|-----------------------------------------------------------------------------------------|----------------------------------|------------------------------|--------------------------|----------------------------------------------------------------------------------------------------|
| Address 1: *                                                                            | Physical Address 123 Main St.    | Mailing Address              | same as physical address | The address<br>entered into                                                                                                  |
| Address 2:<br>Address 3:<br>Address 4:                                                  |                                  |                              |                          | the physical<br>address will<br>automatically                                                                                |
| City: *<br>State: *                                                                     | Ricmond<br>Virginia ÷<br>22222 × | Ricmond<br>Virginia<br>22222 | *                        | copy to the<br>mailing<br>address.                                                                                           |

# Add New Agency Profile – Differences – Add to Prior Fiscal Year (HUD User Only)

The selection to add an agency to both the current fiscal year and the previous fiscal year has changed slightly. It is now a drop-down selection.

- Select Yes to generate the agency profile for both the current and previous fiscal year.
- Select No to generate the agency profile for just the current fiscal year.

| City: *               | Ricmond                                    | Ricmond                     |    |
|-----------------------|--------------------------------------------|-----------------------------|----|
| State: *              | Virginia                                   | <b>♦</b> Virginia           | \$ |
| Zip: *                | 22222                                      | 22222                       |    |
| Federal Tax ID N      | Number (TIN): *                            | Add to Prior Fiscal Year: * |    |
| If Federal Tax ID Num | nber (TIN) is not known, enter 00-0000000. | Select Item<br>Yes          |    |

**Yes** is typically selected when a new agency is being added after the start of a new fiscal year (10/01), but was intended to be added for the fiscal year that just ended.

| Old Screen:                                                                     |                                                                                                    |
|---------------------------------------------------------------------------------|----------------------------------------------------------------------------------------------------|
| Physical Address:                                                               | City:       *         State:       ▼         Zip:       *         check this box if mailing address is the same of physical address |
| Fiscal Year:*  Add to Fiscal Year 2020 of  rederation to number (1114): 00 - 04 | nly O Add to Fiscal Years 2020 and 2019                                                                                             |

# Add New Agency Profile – Differences – Pubic Display Options (HUD User Only)

The **Public Display Options** are no longer included on the **New Agency Profile** screen. Once the agency has been added, and all applicable data has been entered, the HUD POC can set the **Public Display Options** on the **HUD Affiliation** tab.

| Old Screen:                                          |  |
|------------------------------------------------------|--|
| <u>Federal Tax ID Number (TIN):</u> UU - UUUUUUU - * |  |
| Public display options                               |  |
| Allow for public access?                             |  |
| Allow public access through Zip Code Affiliations?   |  |
| Allow public access through State Affiliations?      |  |
| OK Cancel                                            |  |
|                                                      |  |
|                                                      |  |

## Agency Profile - New Look

Once a new agency profile is saved, the screen will display the agency profile for the new agency. This is the new look of the agency profile screen for all agencies.

| gency Summary Agency                 | y information Personnel | Contact Information                   | HC Affiliation Counsel    | or/Client                     | 0           | Agency Profile      |                           |                              |                                      |                    |                     |
|--------------------------------------|-------------------------|---------------------------------------|---------------------------|-------------------------------|-------------|---------------------|---------------------------|------------------------------|--------------------------------------|--------------------|---------------------|
|                                      |                         | XYZ LOCAL AGEN                        | TY (Fiscal Year 202       | (0)                           |             |                     |                           |                              | Fiscal Year:                         | Select Fiscal Year | ,                   |
|                                      |                         | Acknowle                              | edgment                   |                               |             |                     |                           | Pe                           | erformance Review                    |                    |                     |
| Agency ID:                           | 90539                   | Agency Type:                          | LHCA                      | Agency Status:                | Conditional | Last Review Date:   |                           |                              | N/A                                  |                    |                     |
| Parent ID:<br>Agency Services Begin: | 90537                   | N/A                                   | Parent Type:              | National Intermediary<br>CMS: | HCS         | Next Scheduled Re   | view Date:                |                              | N/A                                  |                    |                     |
|                                      |                         | Data Input a                          | d Validation              |                               |             |                     |                           |                              | HUD Comments                         |                    |                     |
| Agenv information needs              | to be validated.        |                                       |                           |                               |             | O Add New           |                           |                              |                                      |                    | I View              |
|                                      |                         |                                       |                           |                               |             | Subject             | Author                    | Date                         | Fiscal Year<br>c Comments available. | Edit               | Delete              |
|                                      |                         | Essential                             | Contacts                  |                               |             |                     |                           |                              |                                      |                    |                     |
|                                      |                         | HUD Agency Contact:<br>HUD POC Phone: | 1                         |                               |             |                     |                           | HUD-99                       | 02 Submission Summary                |                    |                     |
|                                      |                         | HUD POC Email:                        | <b>+</b>                  |                               |             | Fiscal Year - 2019  |                           |                              |                                      |                    | View Submission His |
|                                      |                         | FOC Assigned:                         |                           |                               |             | 2019 - Quarter 1    |                           |                              | N                                    | OT REQUIRED        |                     |
|                                      |                         |                                       |                           |                               |             | 2019 - Quarter 2    |                           |                              | N                                    | OT REQUIRED        |                     |
|                                      |                         | Counselors                            | & Clients                 |                               |             | 2019 - Quarter 3    |                           |                              | N                                    | OT REQUIRED        |                     |
|                                      |                         |                                       |                           |                               |             | 2019 - Quarter 4    |                           |                              | N                                    | OT REQUIRED        |                     |
| Counselors                           |                         |                                       | Clients                   |                               |             | Fiscal Year - 2020  |                           |                              |                                      |                    | View Submission His |
| Total:                               | 0                       |                                       | Projected for FY:         |                               | 0           | 2020 - Quarter 1    |                           |                              | N                                    | OT REQUIRED        |                     |
| Trained:                             | 0                       |                                       | YTD Declared in 9902:     |                               | 0           | 2020 - Quarter 2    |                           | access 990                   | 12 N                                 | /A                 |                     |
| Certified Counselor:                 | <b>A</b>                |                                       | Total YTD Clients Reports | đ.                            | 0           | 2020 - Quarter 3    |                           | arress 990                   | P N                                  | //A                |                     |
|                                      |                         |                                       |                           |                               |             | 2020 - Quarter A    |                           | arrest 997                   | 2 N                                  | /4                 |                     |
|                                      |                         | Public Acce                           | ss Selection              |                               |             | 2020 - Quarter 4    |                           |                              |                                      |                    |                     |
|                                      |                         | HUD Web Site                          | ×                         |                               |             |                     |                           | F                            | HUD Grant Award                      |                    |                     |
|                                      |                         | HUD IVK                               | ×                         |                               |             | HUD Grant Award - I | No grant application subm | nitted for this Fiscal Year. |                                      |                    |                     |
|                                      |                         | Public Service                        | s Information             |                               |             |                     |                           | (                            | Grant Allocations                    |                    |                     |
|                                      |                         | Agency Address:                       | ~                         |                               |             |                     |                           |                              |                                      |                    |                     |
|                                      |                         | Agency Web Site:                      | A                         |                               |             | No HUD Grant Sub A  | location Funded this Fisc | tal Year.                    |                                      |                    |                     |
|                                      |                         | Agency Email:                         | *                         |                               |             |                     |                           |                              |                                      |                    |                     |
|                                      |                         | IVR Posting:                          | +                         |                               |             |                     |                           |                              |                                      |                    |                     |
|                                      |                         | Web List Posting:                     | +                         |                               |             |                     |                           |                              |                                      |                    |                     |
|                                      |                         | Counseling Services:                  | 2                         |                               |             |                     |                           |                              |                                      |                    |                     |
|                                      |                         | Languages:                            | *                         |                               |             |                     |                           |                              |                                      |                    |                     |

## Agency Profile - New Look

The new look uses the same navigation tabs, and the various agency profile data elements are found on the same tab as in the previous version:

- Agency Summary
- Agency Information
- Personnel
- Contact Information
- HUD Affiliation
- Counselor/Client

| Old Look       |                    |           |                     |                 |                   |  |
|----------------|--------------------|-----------|---------------------|-----------------|-------------------|--|
| Agency Summary | Agency Information | Personnel | Contact Information | HUD Affiliation | Counselor/Client  |  |
|                |                    |           | TEST AGENCY         |                 |                   |  |
|                | Acknowledgme       | nt        |                     | Pe              | erformance Review |  |

| ew Look                                                                                          |                                  |
|--------------------------------------------------------------------------------------------------|----------------------------------|
| Agency Summary Agency Information Personnel Contact Information HUD Affiliation Counselor/Client |                                  |
| ACME Agency (Fiscal Year 2020)                                                                   | Fiscal Year:Select Fiscal Year + |
| Acknowledgment                                                                                   | Performance Review               |
| Annual 02170 Annual 1117A Annual Annual Loss Burden Date                                         | 05 00 17                         |

Agency Profile – Agency Summary - Differences

Minor differences on the Agency Summary tab:

- 1. Fiscal Year Indicator
- 2. View Previous Fiscal Year
- 3. Sub-Agencies button

- 4. Certified Counselor Indicator
- 5. HUD Comments (HUD User Only)

| cy Summary Agency Information                                  | Personnel Contact Information   | HUD Affiliation Counter    | ebor Dert              | Ø Agency        | Profile Sub-Agency(s)                                        | 3                         |                            |                                    | (2)                     |                        |
|----------------------------------------------------------------|---------------------------------|----------------------------|------------------------|-----------------|--------------------------------------------------------------|---------------------------|----------------------------|------------------------------------|-------------------------|------------------------|
|                                                                | ACME INTERMEDIA                 | ARY (Fiscal Year 2         | 020) (1)               |                 |                                                              | _                         |                            | Fiscal                             | Year: -Select Fiscal Vi | ear 0                  |
|                                                                | Acknowl                         | edgment                    | $\sim$                 |                 |                                                              |                           | Pe                         | rformance Review                   |                         |                        |
| gency ID:<br>gency Services Begin:                             | Agency Type:<br>09/30/2001      | National Intermediary      | Agency Status:<br>CMS: | Approved<br>HCS | Last Review Date:<br>Last Review Result<br>Next Scheduled Re | t<br>eview Date:          |                            | 07/13/2018<br>IN COMPLIANC<br>N/A  |                         |                        |
|                                                                | Data Input a                    | nd Validation              |                        |                 |                                                              |                           |                            | HUD Comments                       | 5)                      |                        |
| ist Data Input By:<br>ist Data Input Date:<br>ist Vidented Run | C57569<br>02/27/2020<br>MK15520 |                            |                        |                 | C Add New                                                    |                           |                            |                                    |                         | I View All             |
| st Validated Date:<br>ext Validation NLT Data:                 | 10/01/2019<br>(12/90/2019)      |                            |                        |                 | Subject                                                      | Author                    | Date No.                   | Fiscal Year<br>Comments available. | E                       | Rt Delete              |
|                                                                | Essential                       | Contacts                   |                        |                 |                                                              |                           | HUD-99                     | 12 Submission Summa                | ny                      |                        |
|                                                                | HUD Agency Contact:             | ×                          |                        |                 | Fiscal Year - 2019                                           |                           |                            |                                    |                         | View Cohering Minter   |
|                                                                | HUD POC Phone:                  | *                          |                        |                 | 2019 - Querter 1                                             |                           | arran 201                  |                                    |                         | 100 000 000 000        |
|                                                                | HUD POC Email:                  | *                          |                        |                 | 2013 Quality 1                                               |                           | 0                          |                                    |                         |                        |
|                                                                | POC Assigned:                   | *                          |                        |                 | 2019 - Quarter 2                                             |                           | access 590                 |                                    | -                       |                        |
|                                                                |                                 |                            |                        |                 | 2019 - Quarter 3                                             |                           | access 990                 |                                    | ~                       |                        |
|                                                                | Courseles                       | a D. Clauster              |                        |                 | 2019 - Quarter 4                                             |                           | access 990                 |                                    | ~                       |                        |
|                                                                | Courseion                       | s a clients                |                        |                 | Fiscal Year - 2020                                           |                           |                            |                                    |                         | View Submission Histor |
|                                                                |                                 | _                          |                        |                 | 2020 - Quarter 1                                             |                           | access 990                 | 2                                  | NOT REPORTED            |                        |
| sunseions                                                      |                                 | Chents<br>Desireted for DV |                        |                 | 2020 - Quarter 2                                             |                           | access 990                 | 2                                  | N/A                     |                        |
| iac<br>inat                                                    |                                 | VTD Declared in 9902       |                        | ě               | 2020 - Quarter 3                                             |                           | arrant 001                 |                                    | N/A                     |                        |
| rtified Counselor:                                             |                                 | Total YTD Clients Report   | ed:                    | Č.              | 2020 - Quarter 4                                             |                           | access 990                 |                                    | N/A                     |                        |
|                                                                |                                 |                            |                        |                 |                                                              |                           |                            |                                    |                         |                        |
|                                                                | Public Acce                     | ss Selection               |                        |                 |                                                              |                           | H                          | UD Grant Award                     |                         |                        |
|                                                                | HUD Web Site                    | *                          |                        |                 | HUD Funding for FY                                           | - 2020                    |                            |                                    |                         |                        |
|                                                                | HUD IVR                         | *                          |                        |                 | Grant                                                        |                           |                            |                                    | FY 2020 Funding         |                        |
|                                                                |                                 |                            |                        |                 | NOFA 2019-1 COMP.                                            |                           |                            |                                    |                         | \$258,021.53           |
|                                                                | Dublic Convict                  | v Information              |                        |                 | Award Amount: \$871                                          | 183.00                    |                            |                                    |                         |                        |
|                                                                | Public Service                  | IS INTROVINIABULI          |                        |                 | Total Funding:                                               |                           |                            |                                    |                         | \$258.021.5            |
|                                                                | lama littera                    |                            |                        |                 |                                                              |                           |                            |                                    |                         |                        |
|                                                                | Agency Address:                 |                            |                        |                 |                                                              |                           |                            |                                    |                         |                        |
|                                                                | Agency Finally                  | -                          |                        |                 |                                                              | Tota                      | al Annual Housing C        | ounseling Program Bu               | doet. All Sources:      |                        |
|                                                                | IVR Postine                     | *                          |                        |                 |                                                              |                           |                            |                                    |                         |                        |
|                                                                | Web List Posting:               | ~                          |                        |                 | Total Amount of HUE                                          | Grants must not be meat   | er than Total Annual House | ine Deverage Rudowt                |                         |                        |
|                                                                | Counseling Services:            | *                          |                        |                 | Total Amount of Hub                                          | served mass new or greats | er snert roter Honadi Mola | nig ridgiani ologet                |                         |                        |
|                                                                | Languages:                      | *                          |                        |                 |                                                              |                           |                            |                                    |                         |                        |
|                                                                | <u>j</u> j                      |                            |                        |                 |                                                              |                           |                            |                                    |                         |                        |

# Agency Profile – Agency Summary – Differences – Fiscal Year Indicator

There is a fiscal year profile record for each year since an agency was entered into HCS. The fiscal year of the profile is displayed next to the agency's name.

|                |                    |              |                     |                   | Agency Pr        | ofile Sub-Agency(s)         |                    |                    |   |
|----------------|--------------------|--------------|---------------------|-------------------|------------------|-----------------------------|--------------------|--------------------|---|
| Agency Summary | Agency Information | Personnel    | Contact Information | HUD Affiliation   | Counselor/Client |                             |                    |                    |   |
|                | ACME               | INTERMED     | IARY (Fiscal Yea    | ar 2020)          |                  |                             | Fiscal Year:       | Select Fiscal Year | ٠ |
|                |                    | Ackno        | wledgment           |                   |                  |                             | Performance Review |                    |   |
| Agency ID: 8   | 8888               | Agency Type: | National            | Agency<br>Status: | Approved         | Last Review Date:           | 07/13/2018         |                    |   |
| Agency Servi   | ces Begin:         | 09/30/2001   | internetary         | CMS:              | HCS              | Next Scheduled Review Date: | N/A                |                    |   |
|                |                    | Data Innut   | and Validation      |                   |                  |                             |                    |                    |   |

## Agency Profile – Agency Summary – Differences – View Previous Fiscal Year

Navigation to another fiscal year record of an agency's profile can be done by selecting the year from the **Fiscal Year** select list.

|                                                          |                              |                                |                          |                             | Agency Pr        | ofile Sub-Agency(s)                                        |                          |          |                                    |                                      | _/         |
|----------------------------------------------------------|------------------------------|--------------------------------|--------------------------|-----------------------------|------------------|------------------------------------------------------------|--------------------------|----------|------------------------------------|--------------------------------------|------------|
| Agency Summary                                           | Agency Information<br>ACME I | Personnel                      | Contact Information      | HUD Affiliation<br>ar 2020) | Counselor/Client |                                                            |                          |          | Fiscal Year:                       | Select Fiscal Year                   |            |
|                                                          |                              | Acknow                         | vledgment                |                             |                  |                                                            |                          | Performa | ance Review                        | 2020<br>2019<br>2018                 |            |
| Agency ID: 8888<br>Agency Services                       | 38<br>Begin:                 | Agency Type:<br>09/30/2001     | National<br>Intermediary | Agency<br>Status:<br>CMS:   | Approved<br>HCS  | Last Review Dates<br>Last Review Resul<br>Next Scheduled R | :<br>It:<br>Ieview Date: |          | 07/13/2018<br>IN COMPLIANCE<br>N/A | 2017<br>2016<br>2015<br>2014<br>2013 |            |
|                                                          |                              | Data Input                     | and Validation           |                             |                  |                                                            |                          | HUD C    | Comments                           | 2012<br>2011                         |            |
| Last Data Input B<br>'ast Data Input D<br>t Validated By | ly:<br>Pate:<br>:            | C57569<br>02/27/2020<br>MX1639 |                          |                             |                  | • Add New<br>Subject                                       | Author                   | Date     | Fiscal Year                        | Edit                                 | E View All |

Navigation to another fiscal year record of an agency's profile can be done by selecting the year from the **Fiscal Year** select list. The profile for the fiscal year selected will open in a new browsers window or tab.

## Agency Profile – Agency Summary – Differences – Sub-Agency(s) Button

Click the **Sub-Agency(s)** button to view a list of the associated sub-agencies. The list will open in a new browser window.

|                          |            |              |                     |                 | Agency Pro       | file Sub-Agency(s)                                 |                      |                    |   |
|--------------------------|------------|--------------|---------------------|-----------------|------------------|----------------------------------------------------|----------------------|--------------------|---|
| Agency Summary Agency Ir | nformation | Personnel    | Contact Information | HUD Affiliation | Counselor/Client |                                                    |                      |                    |   |
|                          | ACME IN    | TERMEDI      | ARY (Fiscal Yea     | r 2020)         |                  |                                                    | Fiscal Year:         | Select Fiscal Year | ÷ |
|                          |            | Acknow       | ledgment            |                 |                  |                                                    | Performance Review   |                    |   |
| Agency ID: 88888         | Ag         | ency Type:   | National            | Agency          | Approved         | Last Review Date:                                  | 07/13/2018           |                    |   |
| Agency Services Begin:   | 09/        | 30/2001      | internetiary        | CMS:            | HCS              | Last Review Result:<br>Next Scheduled Review Date: | IN COMPLIANCE<br>N/A |                    |   |
|                          | г          | )ata Innut : | and Validation      |                 |                  |                                                    |                      |                    |   |

|                             |                                                                                                    |                                                                   | Sub-Agency                                                               | / List                                                                     |                                               |                                                                                                    |                   |                            |
|-----------------------------|----------------------------------------------------------------------------------------------------|-------------------------------------------------------------------|--------------------------------------------------------------------------|----------------------------------------------------------------------------|-----------------------------------------------|----------------------------------------------------------------------------------------------------|-------------------|----------------------------|
|                             |                                                                                                    | 2                                                                 | 29 Agency(s)                                                             | Found                                                                      |                                               |                                                                                                    |                   |                            |
|                             |                                                                                                    | Search (                                                          | C <b>riteria:</b> Fis<br>Pa                                              | cal Year: 2020<br>rent Agency: 8163                                        | 9                                             |                                                                                                    |                   |                            |
| New Agency                  | Lawrence in the second stands for the                                                                                                    |                                                                   |                                                                          |                                                                            |                                               |                                                                                                    |                   |                            |
| inch /igency                | Agency List   Invalid Emails   Valid Em                                                                                                    | alls                                                              |                                                                          |                                                                            |                                               |                                                                                                    |                   |                            |
| inch / geney                | Basic Agency S                                                                                                    | Spreadsheet Ag                                                    | ency Contact Spre                                                        | eadsheet Ag                                                                | ency Review S                                 | preadsheet                                                                                                    |                   |                            |
| Agency II                   | Basic Agency S<br>Agency Name                                                                                                    | Spreadsheet Ag                                                    | ency Contact Spre                                                        | te Agency                                                                  | ency Review S<br>Agency<br>Status             | preadsheet<br>Last Updated                                                                                                    | Last Edit<br>user | Certified<br>Counselo      |
| Agency II                   | Basic Agency Solution Emails 1 Valid Emails 2 Valid Emails 2 Valid | Spreadsheet Ag                                                    | ency Contact Spreass Sta                                                 | eadsheet Ag<br>te Agency<br>Type                                           | ency Review S<br>Agency<br>Status             | preadsheet<br>Last Updated                                                                                                    | Last Edit<br>user | Certified<br>Counselo      |
| Agency II                   | Basic Agency S     Agency Name     ACME INTERMEDIARY                                                                                                    | 9 Great Jones St<br>New York                                      | ency Contact Spreess Sta<br>Parent Ager                                  | eadsheet Ag<br>te Agency<br>Type<br>ICY<br>National<br>Intermediary        | ency Review S<br>Agency<br>Status<br>Approved | preadsheet<br>Last Updated                                                                                                    | Last Edit<br>user | Certified<br>Counselo      |
| Agency II<br>88888          | Basic Agency S     Agency Name     ACME INTERMEDIARY                                                                                                    | Spreadsheet Ag<br>Addre<br>9 Great Jones St<br>New York           | ency Contact Spro<br>ess Sta<br>Parent Ager<br>NY<br>Sub Agenci          | eadsheet Ag<br>te Agency<br>Type<br>National<br>Intermediary<br>es         | Agency<br>Status                              | preadsheet<br>Last Updated<br>02/28/2020                                                                                                    | Last Edit<br>user | Certified<br>Counselo      |
| Agency II<br>88888<br>88887 | Agency List   Invalid Emails   Valid Em     Basic Agency S     Agency Name     ACME INTERMEDIARY     ACME LOCAL AGENCY                                                                                                    | 9 Great Jones St<br>New York<br>9800 Normandy Bl-<br>Jacksonville | ency Contact Spro<br>ess Sta<br>Parent Ager<br>NY<br>Sub Agenci<br>vd FL | Agency<br>Type<br>Agency<br>Type<br>National<br>Intermediary<br>es<br>LHCA | Agency<br>Status<br>Approved                  | District of the second second | C57569            | Certified<br>Counselo<br>Y |

## HCS 14.23.0.0 Release - Functional and User Interface Changes Agency Profile – Agency Summary – Differences – Certified Counselor Indicator

The indicator that identifies if an agency has a certified counselor has been moved from the **Public Services Information** section to the **Counselors & Clients** section.

|                                                         |                           |                            |                          |                   | <li>Agency Pr</li> | ofile Sub-Agency(s | )                |               |                                   |                 |                      |
|---------------------------------------------------------|---------------------------|----------------------------|--------------------------|-------------------|--------------------|--------------------|------------------|---------------|-----------------------------------|-----------------|----------------------|
| Agency Summary                                          | Agency Information        | Personnel                  | Contact Information      | HUD Affiliation   | Counselor/Client   |                    |                  |               |                                   |                 |                      |
|                                                         | ACME                      | INTERMED                   | IARY (Fiscal Yea         | ar 2020)          |                    |                    |                  |               | Fiscal Year:                      | Select Fiscal Y | ear 🗢                |
|                                                         |                           | Acknow                     | wledgment                |                   |                    |                    |                  | Perfo         | rmance Review                     |                 |                      |
| Agency ID:                                              |                           | Agency Type:               | National<br>Intermediary | Agency<br>Status: | Approved           | Last Review        | Date:<br>Result: |               | 07/13/2018<br>IN COMPLIANC        | F               |                      |
| Agency Services                                         | s Begin:                  | 09/30/2001                 |                          | CMS:              | HCS                | Next Schedu        | led Review Date: |               | N/A                               | -               |                      |
|                                                         |                           | Data Input                 | and Validation           |                   |                    |                    |                  | HU            | D Comments                        |                 |                      |
| Last Data Input<br>Last Data Input                      | By:<br>Date:              | C57569<br>02/28/2020       |                          |                   |                    | Add New            |                  |               |                                   |                 | ■ View All           |
| Last Validated E<br>Last Validated E<br>Next Validation | oy:<br>Date:<br>NLT Data: | 10/01/2019<br>(12/30/2019) |                          |                   |                    | Subject            | Author           | Date<br>No Co | Fiscal Year<br>omments available. | Edit            | Delete               |
|                                                         |                           | Essenti                    | al Contacts              |                   |                    |                    |                  | HUD-9902      | Submission Summa                  | ry              |                      |
|                                                         | HUD 4                     | gency Contact              | ~                        |                   |                    | Fiscal Year - 20   | )19              |               |                                   | Vie             | w Submission History |
|                                                         | н                         | UD POC Phone:              | ×                        |                   |                    | 2019 - Quarter     | 1                | access 9      | 902                               | 1               |                      |
|                                                         | ŀ                         | IUD POC Email:             | . 🗸                      |                   |                    | 2019 - Quarter     | 2                | access 9      | 902                               | 1               |                      |
|                                                         |                           | POC Assigned               | · •                      |                   |                    | 2019 - Quarter     | 3                | access 9      | 902                               | /               |                      |
|                                                         |                           |                            |                          |                   |                    | 2019 - Quarter     | 4                | access 9      | 902                               | 1               |                      |
|                                                         |                           | Counsel                    | ors & Clients            |                   |                    | Fiscal Year - 20   | 020              |               |                                   | Vie             | w Submission History |
|                                                         |                           | Couriseit                  | ors of cherits           |                   |                    | 2020 - Quarter     | 1                | access 9      | 902 1                             | NOT REPORTED    |                      |
| Counselors                                              |                           |                            | Clients                  |                   |                    | 2020 - Quarter     | 2                | access 9      | 902 I                             | V/A             |                      |
| Total:                                                  | 0                         |                            | Projected for FY:        |                   | 0                  | 2020 - Quarter     | 3                | access 9      | 902 I                             | V/A             |                      |
| Trained:                                                | 0                         |                            | YTD Declared in          | 9902:             | 0                  | 2020 - Quarter     | 4                | access 9      | -<br>                             | N/A             |                      |
| Certified Couns                                         | elor: 🗸                   |                            | Total YTD Clients R      | eported:          | 0                  | Loco quarter       |                  |               |                                   |                 |                      |
|                                                         |                           |                            |                          |                   |                    |                    |                  |               |                                   |                 |                      |
|                                                         |                           | Public Acc                 | cess Selection           |                   |                    |                    |                  | HUD           | ) Grant Award                     |                 |                      |

Green check mark indicates agency has at least one certified counselor.

AYellow alert icon indicates the agency does not have a certified counselor.

# Agency Profile – Agency Summary – Differences – HUD Comments (HUD User Only)

# The **HUD Comments** section now displays all comments entered for the fiscal year of the agency profile and the previous fiscal year.

|                                                   |                            |                     |                 | Agency Pro       | ofile Sub-Agency(s)                                |             |            |                    |      |          |
|---------------------------------------------------|----------------------------|---------------------|-----------------|------------------|----------------------------------------------------|-------------|------------|--------------------|------|----------|
| ency Summary Agency Inform                        | ation Personnel            | Contact Information | HUD Affiliation | Counselor/Client |                                                    |             |            |                    |      |          |
| AC                                                | ME INTERMEDI               | ARY (Fiscal Yea     | ar 2020)        |                  |                                                    | Fisca       | al Year:   | Select Fiscal Year | r    | ÷        |
|                                                   | Acknow                     | vledgment           |                 |                  | Per                                                | formance Re | view       |                    |      |          |
| Agency ID:                                        | Agency Type:               | National            | Agency          | Approved         | Last Review Date:                                  | 07/13       | 8/2018     |                    |      |          |
| Agency Services Begin:                            | 09/30/2001                 | interineulary       | CMS:            | HCS              | Last Review Result:<br>Next Scheduled Review Date: | N/A         | MPLIANCE   |                    |      |          |
|                                                   | Data Input a               | and Validation      |                 |                  | ł                                                  | IUD Commen  | nts        |                    |      | ╟        |
| Last Data Input By:                               | C57569                     |                     |                 |                  | O Add New                                          |             |            |                    | F    | ∎View Al |
| ast Validated By:                                 | MX1639                     |                     |                 |                  | Subject                                            | Author      | Date       | Fiscal Year        | Edit | Delete   |
| Last Validated Date:<br>Next Validation NLT Data: | 10/01/2019<br>(12/30/2019) |                     |                 |                  | Agency changed names                               | C57569      | 02/28/2020 | 2020               | Ø    | ×        |
|                                                   |                            | 10-1-1-             |                 |                  | New Sub-Agency List received from agency           | C57569      | 02/28/2020 | 2019               | ľ    | ×        |

### Click the View All button to view all comments entered for the agency.

| HUD Comments - Agency 8888              | 8                                      |        |            |             | > |
|-----------------------------------------|----------------------------------------|--------|------------|-------------|---|
| Subject                                 | Comment                                | Author | Date       | Fiscal Year |   |
| Agency changed names                    | the agency has changed its name from   | C57569 | 02/28/2020 | 2020        |   |
| New Sub-Agency List received from ag    | The agency sent a list of new sub-agen | C57569 | 02/28/2020 | 2019        |   |
| New address                             | Effective 10/1/17 ABC will be at a new | C57569 | 02/28/2020 | 2018        |   |
| updated profile affiliation tab info    | Needed to included check marks to ap   | C57569 | 02/28/2020 | 2015        |   |
| add GTR name in profile in order to set | updated profile to include GTR name    | H00354 | 04/17/2013 | 2013        |   |
| chg cond status to participating for on | new FY13. convert from cond to partici | H22413 | 10/09/2012 | 2013        |   |

# Agency Profile – Agency Summary – Differences – HUD Comments (HUD User Only)

# To Enter a new comment, click the **Add New** button.

| Agency Summary Agency Inform                                                                                        | nation Personnel                                                          | Contact Information                 | HUD Affiliation | Agency Pro     Counselor/Client | file Sub-Agency(s)                                 |               |            |             |      |         |
|----------------------------------------------------------------------------------------------------|---------------------------------------------------------------------------|-------------------------------------|-----------------|---------------------------------|----------------------------------------------------|---------------|------------|-------------|------|---------|
| AC                                                                                                    | CME INTERMEDI                                                             | ARY (Fiscal Ye                      | ar 2020)        |                                 |                                                    | Fisca         | al Year:   | 2018        |      | ÷       |
|                                                                                                    | Acknow                                                                    | ledgment                            |                 |                                 | Per                                                | rformance Re  | view       |             |      |         |
| Agency ID:                                                                                                    | Agency Type:                                                              | National                            | Agency          | Approved                        | Last Review Date:                                  | 07/13         | 3/2018     |             |      |         |
| Agency Services Begin:                                                                                              | 09/30/2001                                                                | intermediary                        | CMS:            | HCS                             | Last Review Result:<br>Next Scheduled Review Date: | IN CC<br>N/A  | DMPLIANCE  |             |      |         |
|                                                                                                    | Data Input a                                                              | and Validation                      |                 |                                 | ,                                                  | HUD Commer    | nts        |             |      |         |
| Last Data Input By:                                                                                                 | C57569                                                                    |                                     |                 |                                 | O Arici New                                        |               |            |             |      | View Al |
| Last Data Input Date:<br>Last Validated By:                                                                         | 02/28/2020<br>MX1639                                                      |                                     |                 |                                 | Subject                                            | Author        | Date       | Fiscal Year | Edit | Delete  |
| Last Validated Date:<br>Next Validation NLT Data:                                                                   | 10/01/2019<br>(12/30/2019)                                                |                                     |                 |                                 | Agency changed names                               | C57569        | 02/28/2020 | 2020        | ľ    | ×       |
|                                                                                                    |                                                                           |                                     |                 |                                 | New Sub-Agency List received from agency           | C57569        | 02/28/2020 | 2019        | 2    | ×       |
|                                                                                                    |                                                                           |                                     |                 |                                 |                                                    |               |            |             |      |         |
| e HUD Comn                                                                                                    | nent For                                                                  | <b>m</b> will                       |                 |                                 | Hi ID. Oor                                         | 17 Submission | Summani    |             | _    | _       |
| e <b>HUD Comn</b><br>splay. Enter a                                                                                 | nent For<br>Subject                                                       | <b>m</b> will<br>and                | -               | HUD Comment                     | Form                                               | 12 Submission | Cummory    |             | _    |         |
| e <b>HUD Comn</b><br>splay. Enter a                                                                                 | nent For<br>Subject                                                       | m will<br>and<br>Save               |                 | HUD Comment                     | Form                                               | 12 Submission | S CIMMOR   |             |      |         |
| e <b>HUD Comn</b><br>splay. Enter a<br>mment and o                                                                  | nent For<br>Subject                                                       | <b>m</b> will<br>and<br><b>Save</b> | F               | HUD Comment                     | Form                                               | 12 Submission | Summaru    |             |      |         |
| e <b>HUD Comn</b><br>splay. Enter a<br>omment and o<br>tton.                                                        | nent For<br>Subject                                                       | <b>m</b> will<br>and<br>Save        | S S             | HUD Comment<br>Subject: *       | Form                                               | 17 Submiccion | Summaru    |             |      |         |
| e <b>HUD Comn</b><br>splay. Enter a<br>omment and o<br>tton.                                                        | nent For<br>Subject                                                       | m will<br>and<br>Save               |                 | HUD Comment<br>Subject: *       | Form                                               | 17 Submiccion | Summaru    |             |      |         |
| e <b>HUD Comn</b><br>splay. Enter a<br>omment and o<br>tton.<br>e new comm                                          | nent For<br>Subject<br>click the<br>ent will t                            | m will<br>and<br>Save               |                 | HUD Comment<br>Subject: *       | Form                                               | 17 Submiccion |            |             |      |         |
| e <b>HUD Comn</b><br>splay. Enter a<br>omment and o<br>tton.<br>e new comm<br>splay on the A                        | nent For<br>Subject<br>click the<br>ent will t                            | m will<br>and<br>Save               |                 | HUD Comment<br>Subject: *       | Form                                               | 12 Submiccion |            |             |      |         |
| e <b>HUD Comn</b><br>splay. Enter a<br>omment and o<br>tton.<br>e new comm<br>splay on the A<br>mmary tab in        | nent For<br>Subject<br>click the<br>ent will t<br>Agency                  | m will<br>and<br>Save               |                 | HUD Comment<br>Subject: *       | Form                                               | 12 Submiccion |            |             |      |         |
| e <b>HUD Comn</b><br>splay. Enter a<br>omment and o<br>tton.<br>e new comm<br>splay on the <i>A</i><br>mmary tab in | nent For<br>Subject<br>click the<br>ent will t<br>agency<br>the <b>HU</b> | m will<br>and<br>Save<br>then       |                 | HUD Comment<br>Subject: *       | Form                                               | 17 Submiccion |            | Sav         | re   | Cancel  |

## Agency Profile – Agency Information - Differences

Minor differences on the Agency Information tab:

- 1. Validate Agency Profile
- 2. Save Each Tab
- 3. Agency Designations

| Agency ID 88888<br>ACME INTERMEDIARY                                                                                                    | C) Validate Agency Profile<br>Last Validated on 10/01/2019 (New Validation Required by 12/30/2019)              |
|----------------------------------------------------------------------------------------------------|----------------------------------------------------------------------------------------------------|
| Agency                                                                                                    | Information                                                                                                    |
| Housing Counseling Services Provided as of:                                                                                                    | Joined HUD Program as of:                                                                                       |
| 09/30/2001                                                                                                    | 04/01/2004                                                                                                    |
| Services provided as of date cannot be after the date the agency joined the HUD program.                                                                |                                                                                                    |
| Time Since Starting Counseling Services:                                                                                                    | Time Since Joining HUD Program:                                                                                 |
| 18 years, 5 months                                                                                                    | 15 years, 11 months                                                                                             |
| Federal Tax ID Number (TIN): *                                                                                                    | DUNS Number: *                                                                                                  |
| 00-0000000                                                                                                    | 00000000                                                                                                    |
| If Federal Tax ID Number (TIN) is not known, enter 00-0000000.                                                                                          | If DUNS Number is not known, enter 000000000.<br>For information about obtaining a DUNS number, please refer to |
|                                                                                                    | http://smallousiness.dnb.com or call 866-705-5711                                                               |
| Delinquent in Federal Debt?                                                                                                    |                                                                                                    |
|                                                                                                    | ( <b>3</b> )                                                                                                    |
| Agency                                                                                                    | Designations                                                                                                    |
| Colonias                                                                                                    | Migrant Workers                                                                                                 |
| Types of Co                                                                                                    | unseling Method                                                                                                 |
| Face to Face Counseling Phone Counseling Internet Counseling Other Counseling Phone Counseling Only                                                     | eling 🔄 Group Counseling 📄 Video Conference                                                                     |
| Additional La                                                                                                    | nguages Provided                                                                                                |
| Arabic     Czech     Hindi       Cambodian     English     Hmong       Cantonese     Farsi     Indonesian       Chinese Mandarin     French     Italian | Polish     Turkish       Portuguese     Ukrainian       Russian     Vietnamese       Spanish     ASL            |

# Agency Profile – Agency Information – Validate Agency Profile

The function to validate an agency's profile information is still available at the top of the Agency Information, Personnel, Contact Information, and HUD Affiliation tabs.

|                                                        | Agency Profile                                                                                                    | b-Agency(s)                                                                           |
|--------------------------------------------------------|----------------------------------------------------------------------------------------------------|---------------------------------------------------------------------------------------|
| The <b>Validate Agency</b><br><b>Profile</b> button is | Agency ID: 88888<br>ACME INTERMEDIARY                                                                                                    | date Agency Profile<br>lidated on 10/01/2019 (Next Validation Required by 12/30/2019) |
| made available at the top of each tab,                 | Agency Information                                                                                                    | on                                                                                    |
| but only needs to be<br>clicked once. You do           | Housing Counseling Services Provided as of:     Joined       Image: Op/30/2001     04/01/2       Services provided as of date cannot be after the date the agency joined the HUD program.     04/01/2 | HUD Program as of:<br>2004                                                            |
| not need to click it                                   | Time Since Starting Counseling Services:     Time Since Starting Counseling Services:       18 years, 5 months     15 year                                                                            | ince Joining HUD Program:<br>s, 11 months                                             |
|                                                        | Federal Tax ID Number (TIN): *         DUNS I           00-0000000         000000                                                                                                    | Number: * 00000                                                                       |

To validate an agency profile:

- 1. Review all of the agency profile data on each tab to ensure accuracy.
- 2. Click the **Validate Agency Profile** button that is at the top of the Agency Information, Personnel, Contact Information, and HUD Affiliation tabs.

The validation information will update immediately after clicking the button. The profile does not need to be saved to complete the validation.

# Agency Profile – Agency Information – Save Each Tab

Previously the **OK** button at the bottom of the profile saved the entire profile and exited out of the profile.

Now there is a **Save** button for each tab. If any change is made to a tab, the **Save** button on that tab must be clicked to save the change(s).

After clicking **Save** a message will display confirming a successful Save.

Click the **OK** button to proceed to your next task.

|                                                                |                                   | Agency                                                                                        | Designations                                                                                      |                                                                                                |  |
|----------------------------------------------------------------|-----------------------------------|-----------------------------------------------------------------------------------------------|---------------------------------------------------------------------------------------------------|------------------------------------------------------------------------------------------------|--|
| ✓ Faith Base                                                   |                                   | Colonias                                                                                      |                                                                                                   | Migrant Workers                                                                                |  |
|                                                                |                                   | Types of Co                                                                                   | ounseling Method                                                                                  |                                                                                                |  |
| Face to Face Counse Other Counseling                           | eling Phone Co<br>Phone Counselin | unseling 📄 Internet Coun<br>g Only                                                            | Iseling 🗌 Group Counse                                                                            | ling 🗌 Video Conference                                                                        |  |
|                                                                |                                   | Additional La                                                                                 | anguages Provided                                                                                 |                                                                                                |  |
| Arabic<br>Cambodian<br>Cantonese<br>Chinese Mandarin<br>Creole | Czech<br>Farsi<br>Farsi<br>German | <ul> <li>Hindi</li> <li>Hmong</li> <li>Indonesian</li> <li>Italian</li> <li>Korean</li> </ul> | <ul> <li>Polish</li> <li>Portuguese</li> <li>Russian</li> <li>Spanish</li> <li>Swahili</li> </ul> | <ul> <li>Turkish</li> <li>Ukrainian</li> <li>Vietnamese</li> <li>ASL</li> <li>Other</li> </ul> |  |
|                                                                |                                   | Sav                                                                                           | e Cancel                                                                                          |                                                                                                |  |

| Agency Profile               | ×  |
|------------------------------|----|
| Success: Data has been saved |    |
|                              | ОК |

## Agency Profile – Agency Information – Save Each Tab

If data is changed and not saved an alert will display if the user tries to navigate to a different tab on the agency profile.

| ENT    | ▲ Agency Profile ×                                                                        |  |
|--------|-------------------------------------------------------------------------------------------|--|
|        | The data has been changed. Do you want to save your data before you move to the next tab? |  |
| ontaci | Yes No                                                                                    |  |
| 29     | 🖒 Validate Agency Profile                                                                 |  |

Yes Click Yes to Save the change an continue

No Click **No** to proceed without saving.

# Agency Profile – Agency Information – Agency Designations

The Agency Designations section has been moved slightly further down on the screen.

| Agency ID 88888<br>ACME INTERMEDIARY                                                       | 🖒 Validate A<br>Last Validat                                                             | igency Profile<br>ed on 10/01/2019 (Next Validation Required by 12/5                                                       |       |                                                                                                    |                                                                                                    |
|--------------------------------------------------------------------------------------------|------------------------------------------------------------------------------------------|----------------------------------------------------------------------------------------------------|-------|----------------------------------------------------------------------------------------------------|----------------------------------------------------------------------------------------------------|
|                                                                                            | Agency Information                                                                       |                                                                                                    |       |                                                                                                    |                                                                                                    |
| Housing Counseling Services Provided as of:                                                | Joined HU                                                                                | ) Program as of:                                                                                                    |       |                                                                                                    |                                                                                                    |
| Ø9/30/2001                                                                                 | 04/01/2004                                                                               |                                                                                                    |       |                                                                                                    |                                                                                                    |
| Services provided as of date cannot be after the date the agence                           | y joined the HUD program.                                                                |                                                                                                    |       |                                                                                                    |                                                                                                    |
| Time Since Starting Counseling Services:                                                   | Time Since                                                                               | Joining HUD Program:                                                                                                    |       |                                                                                                    |                                                                                                    |
| 18 years, 5 months                                                                         | 15 years, 11                                                                             | months                                                                                                    |       |                                                                                                    |                                                                                                    |
| Federal Tax ID Number (TIN): *                                                             | DUNS Nun                                                                                 | ber: *                                                                                                    | Old S | Screen:                                                                                                    |                                                                                                    |
| 00-000000                                                                                  | 00000000                                                                                 | 0                                                                                                    |       |                                                                                                    |                                                                                                    |
| If Federal Tax ID Number (TIN) is not known, enter 00-0000000.                             | If DUNS Numb<br>For informatio<br>http://smallbus                                        | er is not known, enter 000000000.<br>nabout obtaining a DUNS number, please refer to<br>resilidnb.com or call 866-705-5711 |       |                                                                                                    | 2                                                                                                    |
| Delinquent in Federal Debt?                                                                |                                                                                          |                                                                                                    |       | Agency Summary Agency Information Personnel Contact                                                                 | Information HUD Affiliation Counselor/Client                                                                                        |
|                                                                                            | Agency Designations                                                                      |                                                                                                    |       | Agency Name: TEST AGENCY Agency Designations Faith Base Colonias                                                    | Art Validated on 12/15/2015 (Next Validation Required by 03/14/2016)     Migrant Workers                                            |
| ✓ Faith Base                                                                               | Colonias                                                                                 | Migrant Workers                                                                                                    |       | Services provided as of date cannot be after the date the agency ju<br>Time Since Starting Counseling Services: N/A | sined the HUD program as dr: 10/20/2011<br>sined the HUD program.<br>Time Since Joining HUD Program: 8 years, 4 months              |
|                                                                                            | Types of Counseling Met                                                                  | od                                                                                                    |       | Delinquent in Federal Debt?  Yes Federal Tax ID Number (TIN):                                                       | DUNS Number:<br>For information about obtaining a DUNE number; please refer to<br>http://invaibusiness.dob.com or call 866-705-3711 |
| · Fore to Fore Councilian · · · · Phone Councelin                                          | o . O laterat Causalian . O Cau                                                          | Courselies 🖂 Mideo Conference                                                                                              |       | Types of Counseling Method:                                                                                         |                                                                                                    |
| Other Counseling Phone Counseling Only                                                     | g internet counseling Grou                                                               | Counseiing Video Conference                                                                                                |       | Phone Counseling Only     Sec to Face Counseling      Phone Counseling      Internet Counseling      Counseling     | Group Counseling 🗐 Video Conference 🗐 Other Counseling                                                                              |
| , , , , , , , , , , , , , , , , , , ,                                                      |                                                                                          |                                                                                                    |       | Additional Languages Provided:                                                                                      |                                                                                                    |
|                                                                                            | Additional Languages Prov                                                                | ided                                                                                                    |       | Arabic Czech Hind<br>Cambodian ⊄ English Himo<br>Cantonese Farsi Indo<br>Chinese Mandarin French Itali              | i Polish Turkish<br>ng Portuguese Ukrainian<br>nesian Russian Vietnamese<br>in Spanish ASL                                          |
| Arabic Czech<br>Cambodian C English<br>Cantonese French<br>inese Mandarin French<br>German | Hindi Polish<br>Hmong Portugu<br>Indonesian Russian<br>Italian Spanish<br>Korean Swahili | Curkish<br>Ukrainian<br>Vietnamese<br>ASL<br>Other                                                                         |       | OK Cancel Sub-Agency(s)                                                                                             | an Swahili Other<br>No Applications For FY 2020                                                                                     |
|                                                                                            | Save Cancel                                                                              |                                                                                                    |       |                                                                                                    |                                                                                                    |

Agency Profile – Personnel – Differences Minor differences on the **Personnel** tab:

- 1. Validate Agency Profile (same as Agency Information tab)
- 2. Save Each Tab (same as Agency Information tab)
- 3. Validate Agency Personnel Emails

| Agency ID 888888<br>ACME INTERMEDIARY                       | Last Validate                                 | gency Profile<br>d on 10/01/2019 (Next Validation Required | by 12/30/2      |
|-------------------------------------------------------------|-----------------------------------------------|------------------------------------------------------------|-----------------|
|                                                             | Agency Manager                                |                                                            |                 |
| Salutation:                                                 | User ID:                                      | Business Title:                                            |                 |
| Select Salutation \$                                        | MX1639                                        | Office Executive                                           |                 |
| First Name: * Mid                                           | ddle Init:                                    | Last Name: *                                               |                 |
| Jack                                                        |                                               | Kelly                                                      |                 |
| Agency Manager Phone Number:                                |                                               | Ext:                                                       |                 |
|                                                             |                                               |                                                            |                 |
| Agency Manager Cell Phone Number:                           |                                               | _                                                          |                 |
| Agency Manager Email: *                                     |                                               | 2                                                          |                 |
| hcs@salientcrgt.com                                         |                                               | C                                                          | 🗸 Val           |
| After entering email address, click the button to validate. | star access information for FUA Connection // | NAC Research a sure that the EMAIL APORTS antend           | is an action of |
| Spot                                                        | Last Name:<br>Conlon                          |                                                            |                 |
| Agency Senior Executive Phone Number:                       | Conton                                        | Ext:                                                       |                 |
|                                                             |                                               |                                                            |                 |
| Agency Senior Executive Cell Phone Number:                  |                                               |                                                            |                 |
| Agency Senior Everythys Emails *                            |                                               |                                                            |                 |
| hcs@salientcrgt.com                                         |                                               | (3)                                                        | 🗸 Vali          |
| After entering email address, click the button to validate. |                                               | $\smile$                                                   |                 |
|                                                             | Agency Contact for HUD L                      | lse                                                        |                 |
| Salutation:                                                 | Business Title                                | ĸ                                                          |                 |
| Select Salutation                                           | HUD Contac                                    | t                                                          |                 |
| First Name:                                                 | Last Name:                                    |                                                            |                 |
| Les                                                         | Jacobs                                        |                                                            |                 |
| Agency POC Phone Number:                                    |                                               | Ext:                                                       |                 |
|                                                             |                                               |                                                            |                 |

Save Cancel

# Agency Profile – Personnel – Validate Agency Personnel Emails.

After entering the Agency Manager, Agency Senior Executive, and/or Agency POC Email, click the Validate button. This will verify that the email address has a valid format and uses a valid domain.

| Salutation:                                             |             | User ID: | Business Title:  |   |
|---------------------------------------------------------|-------------|----------|------------------|---|
| Select Salutation                                       | ۵           | MX1639   | Office Executive | 4 |
| irst Name: *                                            | Middle Init | t:       | Last Name: *     |   |
| Jack                                                    |             |          | Kelly            |   |
| Agency manager Phone Numbe                              | r:          |          | Ext:             |   |
| Agency Manager Cell Phone Nu                            | r:<br>mber: |          |                  |   |
| Agency Manager Cell Phone Nu<br>Igency Manager Email: * | r:<br>mber: |          |                  |   |

If an email is changed, validation is required before the agency profile can be saved.

If the email is valid, a message will display a successful validation. Click the **OK** button

| [ |                                                                |   |  |
|---|----------------------------------------------------------------|---|--|
|   | Agency Profile                                                 | × |  |
|   | Agency Manager Email <u>hsmith@xyz.com</u> has been validated. |   |  |
|   |                                                                | ж |  |

to proceed.

# Agency Profile – Personnel – Validate Agency Personnel Emails

After entering the Agency Manager, Agency Senior Executive, and/or Agency POC Email, click the Validate button. This will verify that the email address has a valid format and uses a valid domain.

| Salutation:                                                                                                    |     | User ID:     | Business Title:  |      |
|----------------------------------------------------------------------------------------------------|-----|--------------|------------------|------|
| Select Salutation                                                                                                 | \$  | MX8888       | Office Executive | *    |
| First Name: *                                                                                                    |     | Middle Init: | Last Name: *     |      |
| Jack                                                                                                    |     |              | Kelly            |      |
| Agency Manager Phone Number:                                                                                      |     |              |                  | Ext: |
| Agency Manager Phone Number:<br>Agency Manager Cell Phone Numbe                                                   | er: |              |                  | Ext: |
| Agency Manager Phone Number:<br>Agency Manager Cell Phone Numbe<br>Igency Manager Email: *                        | er: |              |                  | Ext: |
| Agency Manager Phone Number:<br>Agency Manager Cell Phone Number<br>Agency Manager Email: *<br>newemail@email.com | er: |              |                  | Ext: |

If an email is changed, validation is required before the agency profile can be saved.

If the email is valid, a message will display a successful validation. Click the **OK** button to proceed. After a successful validation, click the **Save** button at the bottom of the screen.

| Agency Profile                                                 | ×I |
|----------------------------------------------------------------|----|
| Agency Manager Email <u>hsmith@xyz.com</u> has been validated. |    |
|                                                                | к  |

HCS 14.23.0.0 Release - Functional and User Interface Changes Agency Profile – Contact Information – Differences Minor differences on the **Contact Information** tab:

- Validate Agency Profile (same as Agency Information tab)
- 2. Save Each Tab (same as Agency Information tab)
- 3. Same as Physical Address check box
- 4. Verify Agency Physical Address
- 5. Validate Agency Contact Email (Same as Personnel tab)

| Agency ID 88888     |                  |                                   |                                       |
|---------------------|------------------|-----------------------------------|---------------------------------------|
| ACME INTERMEDIAR    | y C              | Last Validated on 10/01/2019 (Nex | kt Validation Required by 12/30/2015, |
|                     | Ą                | gency Address                     | 3                                     |
|                     | Physical Address | Mailing Address                   | same as physical address              |
| Address 1: *        | 9 Great Jones St | 9 Great Jones St                  |                                       |
| Address 2:          |                  |                                   |                                       |
| Address 3:          |                  |                                   |                                       |
| Address 4:          |                  |                                   |                                       |
| City: *             | New York         | New York                          |                                       |
| State: *            | New York         | New York                          | ٠                                     |
| Zip: •              | 10012-1128       | 10012-1128                        |                                       |
| County:             | NEW YORK         |                                   | _                                     |
| Address Verified:   | Yes              |                                   | 4 Verify Addres                       |
|                     | Agency Put       | lic Information Contact           |                                       |
| Phone:              |                  |                                   | Ext:                                  |
| 212-203-2121        |                  |                                   |                                       |
| Fax:                |                  |                                   |                                       |
| Toll Free Phone:    |                  |                                   |                                       |
| Contact Email:      |                  |                                   | $\frown$                              |
| hcs@salientcrgt.com | m                |                                   | 5 Validate                            |

## Agency Profile – Contact Information – Same as Physical Address Check Box

Check the **same as physical address** box if the agency uses the same physical address as their mailing address.

|                          | A                | Agency Address |                  |                            |                     |
|--------------------------|------------------|----------------|------------------|----------------------------|---------------------|
|                          | Physical Address |                | Mailing Address  | ☑ same as physical address | The address entered |
| Address 1: *             | 9 Great Jones St |                | 9 Great Jones St |                            | into the physical   |
| Address 2:               |                  |                |                  |                            | address will        |
| Address 3:               |                  |                |                  |                            | automatically copy  |
| Address 4:               |                  |                |                  |                            | to the mailing      |
| City: *                  | New York         |                | New York         |                            | address             |
| State: *                 | New York         | \$             | New York         | ÷                          |                     |
| Zip: *                   | 10012-1128       |                | 10012-1128       |                            |                     |
| County:                  | NEW YORK         |                |                  |                            |                     |
| <b>`ddress Verified:</b> | Yes              |                |                  | Verify Address             |                     |
|                          |                  |                |                  |                            |                     |

# Agency Profile – Contact Information – Verify Agency Physical Address

After entering or changing the agency's physical address, the address must be verified. Click the **Verify Address** button. This will verify the address with the HUD Geocode

Service Center.

| If an email is  |
|-----------------|
| changed,        |
| validation is   |
| required before |
| the contact     |
| information tab |
| can be saved.   |

|              | Physical Address  |    | Mailing Address   | same as physical addre |
|--------------|-------------------|----|-------------------|------------------------|
| Address 1: * | 10 Great Jones St | ×  | 10 Great Jones St |                        |
| Address 2:   |                   |    |                   |                        |
| Address 3:   |                   |    |                   |                        |
| Address 4:   |                   |    |                   |                        |
| City: *      | New York          |    | New York          |                        |
| State: *     | New York          | \$ | New York          |                        |
| Zip: *       | 10012-1128        |    | 10012-1128        |                        |
| County:      | NEW YORK          |    |                   |                        |

If the address is verified, a message will display indicating that the address successfully verified. To continue click the **OK** button, then click **Save** on the Contact Information tab.

| T   | Agency Profile - Address Verification                                          | ×  |  |
|-----|--------------------------------------------------------------------------------|----|--|
| act | Physical address has been verified. Click Save on the Contact Information tab. |    |  |
|     | A Validate Assess Profile                                                      | ОК |  |

HCS 14.23.0.0 Release - Functional and User Interface Changes Agency Profile – HUD Affiliation – Differences Major differences on the HUD Affiliation tab:

- 1. Validate Agency Profile (same as Agency Information tab)
- 2. Re-ordering of Sections and Saving
- 3. Validate Parent Agency
- 4. Agency Review
- 5. Agency Status
- 6. Zip Code Affiliations
- 7. State Affiliations

|                                                                                                    | 4                                                                            | Ó Validate Agency Profile<br>Last Validated on 10/01                                                                                                    | /2019 (Next Validation Required by 12/30/2019                                                                                                    |
|----------------------------------------------------------------------------------------------------|------------------------------------------------------------------------------|----------------------------------------------------------------------------------------------------|----------------------------------------------------------------------------------------------------|
|                                                                                                    | Agency                                                                       | Information                                                                                                    |                                                                                                    |
| Agency Name: *                                                                                                    | 6                                                                            |                                                                                                    |                                                                                                    |
| ACME INTERMEDIARY                                                                                                    |                                                                              |                                                                                                    |                                                                                                    |
| Type of Agency: *                                                                                                    | Parent Org:                                                                  | Parent Type:                                                                                                    | Parent Name:                                                                                                    |
| National Intermediary •                                                                                                    | After entering the parent aperaty (D. Gick )                                 | A N/A                                                                                                    | N/A                                                                                                    |
| HUD Office Agency Assigned to:                                                                                                    | search button to validate.                                                   | Island HUD Broaram a                                                                                                    | a th                                                                                                    |
| Headquarters SF-HUD                                                                                                    |                                                                              | * @ 04/01/2004                                                                                                    | s on -                                                                                                    |
|                                                                                                    |                                                                              |                                                                                                    |                                                                                                    |
|                                                                                                    | HUD                                                                          | nformation                                                                                                    |                                                                                                    |
| HUD POCI                                                                                                    | POC Phone:                                                                   | POC Emails                                                                                                    | POC User Profile                                                                                                    |
| Wornwood, Matilda 🛛 🖗                                                                                                    | 222-222-2222-2222                                                            | ncs@salientcrgLcom                                                                                                    |                                                                                                    |
|                                                                                                    | Types of Co                                                                  | unseling Services                                                                                                    |                                                                                                    |
| FBC - Financial Management/Buri                                                                                                    | laet Counseling                                                              | EHW - Fair Housing                                                                                                    | Pre-Purchase Education Workshops                                                                                                    |
| HIC - Home Improvement and Re                                                                                                    | habilitation Counseling                                                      | FBW - Financial, Buc                                                                                                    | lgeting, and Credit Workshops                                                                                                    |
| DFC - Mortgage Delinquency and<br>PPC - Pre-purchase Counseling                                                                                                    | I Default Resolution Counseling                                              | NDW - Non-Delinquestion - PLW - Predatory Ler                                                                                                    | uency Post Purchase Workshops<br>ading Education Workshops                                                                                                    |
| RHC - Rental Housing Counseling                                                                                                    | 1                                                                            | PPW - Pre-purchase                                                                                                    | Homebuyer Education Workshops                                                                                                    |
| RMC - Reverse Mortgage Course                                                                                                    | ling (From FHAC, read-only)                                                  | RHW - Rental Housi                                                                                                    | ng Workshops<br>eventing Mortgage Delinguages Workshops                                                                                                    |
|                                                                                                    | D. 1.1. D                                                                    |                                                                                                    |                                                                                                    |
| <ul> <li>Allow for public access?</li> <li>Allow public access through Zip C</li> <li>Allow public access through State</li> </ul>                                                                                                    | Public D<br>Code Affiliations?<br>• Affiliations?                            | isplay Options                                                                                                    |                                                                                                    |
| <ul> <li>Allow for public access?</li> <li>Allow public access through Zip C</li> <li>Allow public access through State</li> </ul>                                                                                                    | Public D                                                                     | cancel                                                                                                    |                                                                                                    |
| Allow for public access?     Allow public access through Zip C     Allow public access through State     New public access through State                                                                                                    | Public D<br>Code Affiliations?<br>• Affiliations?                            | carcel 2                                                                                                    |                                                                                                    |
| Allow for public access? Allow public access through Zip C Allow public access through State Allow public access through State Next Review Deadline: N/A                                                                                                    | Public D<br>Code Affiliations?<br>• Affiliations?<br>• Affiliations          | cased 2                                                                                                    | Schedule Next Review                                                                                                    |
| Allow for public access? Allow public access through Zip C Allow public access through State Next Review Deadline: N/A Completed Review                                                                                                    | Public D                                                                     | cased 2                                                                                                    | ● Schedule Next Review<br>Completed Review 🖼 See All Completed Review                                                                                                    |
| Allow for public access? Allow public access through Zip C Allow public access through State Next Review Deadline: N/A Completed Review Last Review Completed 07/13/2 Deas Review Completed 07/13/2                                                                                                    | Public D<br>Code Affiliations?                                               | ry Review(s)                                                                                                    | Schodule Yest Berriews                                                                                                    |
| Allow for public access? Allow public access through 51ate Allow public access through 51ate Next Review Deadline: N/A Completed Review Last Review Conducted: N/A Reviewr Matlida Wornwood Review T/AI                                                                                                    | Public D<br>Code Affiliations?<br>• Affiliations?<br>• Affiliations?         | cancel<br>cancel<br>ca | Completed Basiese<br>Building<br>Building                                                                                                    |
| Allow for public access? Allow public access through Zip C Allow public access through Zip C Allow public access through State Next Review Deadline: N/A Completed Review Last Review Completed 07/13/2 Date Review Conducted: N/A Reviewer: Matilda Wornwood Review Type: N/A                                                                                                    | Public D                                                                     | isplay Options                                                                                                    | Schedule Next Review Completed Review  APLIANCE                                                                                                    |
| Allow for public access? Allow public access through 28 of Allow public access through 51 at Allow public access through 51 at Completed Review Last Review Completed: 07/13/2 Dats Review Conducted: N/A Reviewer Matilda Worrnwood Review Type: N/A Current Agency Status                                                                                                    | Public D                                                                     | splay Options                                                                                                    | © Schedule Next Septem<br>Completed Baview<br>#FLANCE<br>© Enter New Status                                                                                                    |
| Allow for public access? Allow public access through Zip ( Allow public access through State Allow public access through State Next Review Deadline: N/A Completed Review Last Review Conducted: N/A Reviewer Matilda Wornwood Review Type: N/A Current Agency Status Status Approved                                                                                                    | Public D                                                                     | splay Options                                                                                                    | Completed Berrier  Generalisted Berrier  FUJANCE  Constant New Status  See All Completed Review  Constant New Status  See Alguncy Status History                                                                                                    |
| Allow for public access?     Allow public access through Zip (     Allow public access through State     Allow public access through State     Allow public access through State     Next Review Deadline: N/A     Completed Review     Last Review Conducted: N/A     Reviewer Matilda Wornwood     Review TMatilda Wornwood     Review T     | Public D                                                                     | splay Options                                                                                                    | Completed Boview  Completed Boview  FILIANCE  FILIANCE FILIANCE FILIANCE FIL |
| Allow for public access? Allow public access through 20 Allow public access through 51at Next Review Deadline: N/A Completed Review Last Review Conducted: N/A Reviewer: Matilda Worrnwood Review Type: N/A Current Agency Status Status: Approved As of: 1007/2019 Dete: 1007/2019 Dete: 100 | Public D                                                                     | splay Options                                                                                                    | Schoolde Next Review      Completed Review      Generalized Review      PLIANCE      Totar New Status      See Againsy Status History                                                                                                    |
| Allow for public access? Allow public access through 2p ( Allow public access through 5tate Allow public access through 5tate Next Review Deadline: N/A Completed Review Last Review Conducted: N/A Reviewer Matilda Wornwood Review Type: N/A Current Agency Status Status: Approved As 06: 1001/2019 Date: 1001/2019 Date:  | Public D                                                                     | Isplay Options                                                                                                    | Schedule Next Steven Completed Baviers Completed Baviers FULANCE  O Ender New Status                                                                                                    |
| Allow for public access? Allow public access through Zip ( Allow public access through State Allow public access through State Allow public access through State Completed Review Completed Review Last Review Conducted N/A Reviewer Matilda Wornwood Review Type: N/A Current Agency Status Status: Approved As On 1007/2019 Date: 1007/2019 Date: 118798 Default Affiliation: 10012                                                                                                    | Public D<br>Code Affiliations?<br>4 Affiliations?<br>4 Agen<br>018<br>5 Agen | isplay Options                                                                                                    | Completed Boview  Completed Boview  FRUANCE   Control factor New Status   Status                                                                                                    |
| Allow for public access? Allow public access through 201 Allow public access through 51at Completed Review Last Review Deadline: N/A Completed Review Last Review Conducted: N/A Reviewer: Matilda Worrnwood Review Type: N/A Current Agency Status Status: Approved As of: 1007/2019 Date: 1007/2019 Date: 1 | Public D                                                                     | splay Options                                                                                                    | Schoolde Next Review      Completed Review      Completed Review      See All Completed Review      PLIANCE      Definer New Status      Exercise      Add Zep Com                                                                                                    |

)20

HCS 14.23.0.0 Release - Functional and User Interface Changes Agency Profile – HUD Affiliation – Differences – Re-ordering of Sections and Saving (HUD User Only)

The same screen elements are present on the new HUD Affiliation tab, however they may be located in a different position.

The following sections are at the top:

- Agency Information
- HUD Information
- Types of Counseling Services
- Public Display Options

To save a change made to any of these sections, click the **Save** button that is below **Public Display Options.** 

|                                                                                                    | © Validate Agency Profile<br>Last Validated on 10/01/2019 (Next Validation Required by 12/30                                                                                                    |
|----------------------------------------------------------------------------------------------------|----------------------------------------------------------------------------------------------------|
|                                                                                                    | Agency Information                                                                                                    |
|                                                                                                    |                                                                                                    |
| Agency Name: •                                                                                                    |                                                                                                    |
| ACMEINTERMEDIARY                                                                                                    |                                                                                                    |
| Type of Agency: * Parent Org:                                                                                                    | Parent Type: Parent Name:                                                                                                    |
| National Intermediary                                                                                                    |                                                                                                    |
| search button to validate.                                                                                                    | ID, DRX the                                                                                                    |
| HUD Office Agency Assigned to:                                                                                                    | Joined HUD Program as of: *                                                                                                    |
| Headquarters SF-HOD                                                                                                    | • • • • • • • • • • • • • • • • • • • •                                                                                                    |
|                                                                                                    |                                                                                                    |
|                                                                                                    | HUD Information                                                                                                    |
| HUD POC: POC Phone:                                                                                                    | POC Email: POC User Profile                                                                                                    |
| Wormwood, Matilda                                                                                                    | hcs@salientcrgt.com                                                                                                    |
|                                                                                                    |                                                                                                    |
|                                                                                                    |                                                                                                    |
| Types                                                                                                    | of Counseling Services                                                                                                    |
| FBC - Financial Management/Budget Counseling                                                                                                    | FHW - Fair Housing Pre-Purchase Education Workshops                                                                                                    |
| HIC - Home Improvement and Rehabilitation Counseling<br>DEC Medican Defense And Sector 2018                                                                                                    | FBW - Financial, Budgeting, and Credit Workshops                                                                                                    |
| DFC - Mortgage Delinquency and Default Resolution Counsel<br>PPC - Pre-purchase Counseling                                                                                                    | ing VDW - Non-Delinquency Post Purchase Workshops<br>PLW - Predatory Lending Education Workshops                                                                                                    |
| RHC - Rental Housing Counseling                                                                                                    | PPW - Pre-purchase Homebuyer Education Workshops                                                                                                    |
| RMC - Reverse Mortgage Counseling (From FHAC, read-only)                                                                                                    | RHW - Rental Housing Workshops                                                                                                    |
| <ul> <li>HMC - Services for Homeless Counseling</li> </ul>                                                                                                    | DFW - Resolving/Preventing Mortgage Delinquency Worksho                                                                                                    |
|                                                                                                    |                                                                                                    |
| Allow for public access?     Allow public access through Zip Code Affiliations?     Allow public access through State Affiliations?                                                                                                    | iblic Display Options                                                                                                    |
| Allow for public access?     Allow public access through Zip Code Affiliations?     Allow public access through State Affiliations?                                                                                                    | Iblic Display Options                                                                                                    |
| Allow for public access?     Allow public access through Zip Code Affiliations?     Allow public access through State Affiliations?                                                                                                    | blic Display Options Save Cancel Agency Review(s)                                                                                                    |
| Allow for public access?     Allow public access through Zip Code Affiliations?     Allow public access through State Affiliations?     Next Review Deadline: N/A                                                                                                    | save Cancel<br>Agency Review(s)                                                                                                    |
| Pu Allow for public access? Allow public access through Zip Code Affiliations? Allow public access through State Affiliations? Next Review Deadline: N/A Completed Review                                                                                                    | Save Cancel<br>Agency Review(s)<br>C Schedula Head I                                                                                                    |
| Pu Allow for public access? Allow public access through Zip Code Affiliations? Allow public access through State Affiliations? Next Review Deadline: N/A Completed Review Last Review Completed: 07/13/2018                                                                                                    | Iblic Display Options Save Cancel Agency Review(s)  Sthedde Neel R  Risks N/A  Strends Room The Second Second Seco |
| Allow for public access?     Allow public access through Zip Code Affiliations?     Allow public access through State Affiliations?     Allow public access through State Affiliations?     Next Review Deadline: N/A     Completed Review     Last Review Conducted: N/A     Date Review Conducted: N/A                                                                                                    | bblic Display Options Save Cancel Agency Review(s)  C for Completed Barvers Risks N/A Review Result: IN COMPLIANCE                                                                                                    |
| Allow for public access?     Allow public access through Zip Code Affiliations?     Allow public access through State Affiliations?     Allow public access through State Affiliations?     Next Review Deadline: N/A      Next Review Conducted: N/A      Review: Mailida Wormwood      Review NA                                                                                                    | blic Display Options Save Cancel Agency Review(s)  C# fdit Completed Review Riski: N/A Review Result: IN COMPLIANCE Estimated Cost: 50.00                                                                                                    |
| Pu Allow for public access? Allow public access through Zip Code Affiliations? Allow public access through State Affiliations? Next Review Deadline: N/A Completed Review Last Review Completed: 07/13/2018 Date Breview Conducted: N/A Review Type: N/A                                                                                                    | Iblic Display Options  Save Cancel  Agency Review(s)  Clif fait Completed Review  Risk: N/A Review Result: IN COMPLIANCE Estimated Cost: 50.00                                                                                                    |
| Allow for public access ? Allow public access through Zip Code Affiliations? Allow public access through Zip Code Affiliations? Allow public access through State Affiliations? Next Review Deadline: N/A Next Review Conducted: N/A Review Conducted: N/A Review Type: N/A                                                                                                    | blic Display Options Save Cancel Agency Review(s) Catalogue Completed Baview Risks N/A Review Result: IN COMPLIANCE Estimated Cost: 50.00 Agency Status                                                                                                    |
| Pu Allow for public access through Zip Code Affiliations? Allow public access through Zip Code Affiliations? Allow public access through State Affiliations? Next Review Deadline: N/A Completed Review Last Review Conducted: N/A Review Conducted: N/A Review Type: N/A Current Agency Status                                                                                                    | Agency Status  Save Cancel  Agency Review(s)  Cat Campated Barver  Cat Campated Barver  Cat Campated Barver  Cat Cat Campated Barver  Cat Cat Campated Barver  Cat Cat Campated Barver  Cat Cat Campated Barver  Cat Cat Cat Cat Cat Cat Cat Cat Cat Cat                                                                                                    |
| Pu Allow for public access ? Allow public access through Zip Code Affiliations? Allow public access through Zip Code Affiliations? Next Review Deadline: N/A Next Review Deadline: N/A Completed Review Last Review Completed: 07/13/2018 Date Review Conducted: N/A Review: Matilda Wormwood Review Type: N/A Current Agency Status Status: Approved                                                                                                    | blic Display Options Save Cancel Agency Review(s) C# 6/0 Completed Review C# 6/0 Completed Review C# 6 |
| Allow for public access ? Allow public access through Zip Code Affiliations? Allow public access through Zip Code Affiliations? Allow public access through State Affiliations? Next Review Deadline: N/A Completed Review Last Review Completed: 07/13/2018 Date Review Conducted: 07/13/2018 Date Review Conducted: 0  | bblic Display Options  Save Cancel  Agency Review(s)  Cf file Completed Review  Risk: N/A Review Result: IN COMPLIANCE Estimated Cost: 50.00  Agency Status  C file Non-Status  C file Non-Status  C file N |
| Allow for public access? Allow public access through Zip Code Affiliations? Allow public access through Zip Code Affiliations? Allow public access through State Affiliations? Next Review Deadline: N/A Completed Review Last Review Completed: 07/13/2018 Date Review Conducted: N/A Review Type: N/A Current Agency Status Status: Approved As Of: 10/07/2019 Date: 10/07/2019 Date: 10/  | bblic Display Options  Save Cancel  Agency Review(s)  Cf fait Completed Review  Risk: N/A Review Result: IN COMPLIANCE Estimated Cost: 50.00  Agency Status  Cf rive New Status  Cf rive New Status  Cf rive N |
| Allow for public access? Allow public access through Zip Code Affiliations? Allow public access through Zip Code Affiliations? Allow public access through State Affiliations? Next Review Deadline: N/A Completed Review Last Review Completed: 07/13/2018 Date Review Conducted: N/A Review Type: N/A Current Agency Status Status: Approved As Of: 10/07/2019 Date: 10/07/2019 Date: 10/07/2019 Author: H18798                                                                                                    | bblic Display Options  Save Cancel  Agency Review(s)  Cf fait Completed Review  Risk: N/A Review Result: IN COMPLIANCE Estimated Cost: 50.00  Agency Status  Cf rave New Status  Cf rave New Status  Save Agency Status H Save Status  Save Agency Status H Save Status  Save Agency Status H Save Status  Save Agency Status H Save Status  Save Agency Status H Save Status  Save Agency Status H Save Status  Save Agency Status H Save Status  Save Agency Status H Save Status  Save Agency Status H Save Status  Save Agency Status H Save Status  Save Agency Status H Save Agency Status H Save Agency Status |
| Alow public access     Alow public access through Zip Code Affiliations:     Alow public access through Zip Code Affiliations:     Alow public access through Site Affiliations:     Alow public access through Site Affiliations:     Alow publi      | blic Display Options  Seve Cancel  Agency Review(s)  Catal Completed Barrow  Risks N/A Review Result: IN COMPLIANCE Estimated Cost: 50:00  Agency Status  Catal Completed Barrow  Agency Status  Catal Completed Barrow  Catal Completed Barrow  Catal |
| Pu  Allow for public access through Zip Code Affiliations?  Allow public access through Zip Code Affiliations?  Mext Review Deadline: N/A  Mext Review Deadline: N/A  Completed Review Last Review Completed: 07/13/2018 Date Review Conducted: 07/13/2018 Date Review Conducted: 07/13/2018 Date Review Conducted: 07/13/2018 Date Review Conducted: 07/13/2018 Date Review Conducted: 07/13/2018 Date Review Conducted: 07/13/2018 Date Review Conducted: 07/13/2018 Date Review Conducted: 07/13/2018 Date Review Seconducted: 07/13/2018 Date Review Conducted: 07/13/2018 Date Review Conducted: 07/13/2018 Date Review Seconducted: 07/13/2018 Date Review Seconducted: 07/13/2018 Date Review S | bblic Display Options  Save Cancel  Agency Review(s)  Cf Citic Completed Review  Cf Citic Completed Review  Cf Citic Completed Review  Cf Citic N/A  Review Result: IN COMPLIANCE Estimated Cost: 50.00  Agency Status  Cf Citic New Status  Cf Citic New Status  Cf  |
| Pu Allow for public access through Zip Code Affiliations? Allow public access through Zip Code Affiliations? Allow public access through State Affiliations? Next Review Deadline: N/A Completed Review Last Review Completed: 07/13/2018 Date Review Conducted: N/A Review Type: N/A Current Agency Status Status: Approved As Of: 10,07/2019 Date: 10,07/2019 Date: 10,07/2019 Author: H18798 Z Default Affiliation: 10012                                                                                                    | blic Display Options  Seve Cancel  Agency Review(s)  Agency Status  Agency Status  Convertee Solo  Solo  Agency Status  Agency Status  Agency |

)20

HCS 14.23.0.0 Release - Functional and User Interface Changes Agency Profile – HUD Affiliation – Differences – Re-ordering of Sections and Saving (HUD User Only)

The following sections use pop-up windows to enter data and **do not** require the user to click the Save button on the HUD Affiliation tab:

- Agency Review
- Agency Status
- Zip Code Affiliation
- State Affiliation

Instructions on how to enter data in these sections will be addressed later.

|                                                                                                    |                                                                                         | Ó Validate Agency Profile<br>Last Validated on 10/01/2                                                                                                    | 019 (Next Validation Required by 12/30/20                                                                                                    |
|----------------------------------------------------------------------------------------------------|-----------------------------------------------------------------------------------------|----------------------------------------------------------------------------------------------------|----------------------------------------------------------------------------------------------------|
|                                                                                                    | Agency                                                                                  | y Information                                                                                                    |                                                                                                    |
| Agency Name: *                                                                                                    |                                                                                         |                                                                                                    |                                                                                                    |
| ACME INTERMEDIARY                                                                                                    |                                                                                         |                                                                                                    |                                                                                                    |
| Type of Agency: *                                                                                                    | Parent Org:                                                                             | Parent Type:                                                                                                    | Parent Name:                                                                                                    |
| National Intermediary                                                                                                    | (                                                                                       | a N/A                                                                                                    | N/A                                                                                                    |
|                                                                                                    | After entering the parent agency ID, click t<br>search button to validate.              | the                                                                                                    |                                                                                                    |
| HUD Office Agency Assigned to:                                                                                                    |                                                                                         | Joined HUD Program as o                                                                                                    | di *                                                                                                    |
| Headquarters SF-HUD                                                                                                    |                                                                                         | • 🛍 04/01/2004                                                                                                    |                                                                                                    |
|                                                                                                    | HUD                                                                                     | Information                                                                                                    |                                                                                                    |
|                                                                                                    |                                                                                         |                                                                                                    |                                                                                                    |
| HUD POC:                                                                                                    | POC Phone:                                                                              | POC Email:                                                                                                    | POC User Profile                                                                                                    |
| Wormwood, Matilda •                                                                                                    | 222-222-2222                                                                            | ncs@salentcrgc.com                                                                                                    |                                                                                                    |
|                                                                                                    | Types of Co                                                                             | ounseling Services                                                                                                    |                                                                                                    |
| FBC - Financial Management/Bud                                                                                                    | lget Counseling                                                                         | FHW - Fair Housing Pr                                                                                                    | e-Purchase Education Workshops                                                                                                    |
| HIC - Home Improvement and Re                                                                                                    | ehabilitation Counseling                                                                | FBW - Financial, Budge                                                                                                    | eting, and Credit Workshops                                                                                                    |
| DFC - Mortgage Delinquency and<br>PPC - Pre-purchase Counseling                                                                                                    | a Detault Resolution Counseling                                                         | PLW - Non-Delinquer<br>PLW - Predatory Lendi                                                                                                    | ncy Post Purchase Workshops<br>ing Education Workshops                                                                                                    |
| RHC - Rental Housing Counseling                                                                                                    | )<br>Jing (From EldAC, read, and d                                                      | PPW - Pre-purchase H                                                                                                    | omebuyer Education Workshops                                                                                                    |
| HMC - Services for Homeless Co                                                                                                    | unseling                                                                                | DFW - Resolving/Preve                                                                                                    | enting Mortgage Delinguency Workshops                                                                                                    |
|                                                                                                    | Public D                                                                                | isplay Options                                                                                                    |                                                                                                    |
| <ul> <li>Allow for public access?</li> <li>Allow public access through Zip</li> <li>Allow public access through State</li> </ul>                                                                                                    | Public D<br>Code Affiliations?<br>e Affiliations?                                       | isplay Options                                                                                                    |                                                                                                    |
| <ul> <li>Allow for public access?</li> <li>Allow public access through Zip and Allow public access through State</li> </ul>                                                                                                    | Public D<br>Code Affiliations?<br>e Affiliations?                                       | isplay Options                                                                                                    |                                                                                                    |
| <ul> <li>Allow for public access?</li> <li>Allow public access through Zip 1</li> <li>Allow public access through State</li> </ul>                                                                                                    | Public D<br>Code Affiliations?<br>• Affiliations?<br>• Affiliations?<br>• Affiliations? | e Cancel<br>cy Review(s)                                                                                                    |                                                                                                    |
| <ul> <li>Allow for public access?</li> <li>Allow public access through Zip</li> <li>Allow public access through State</li> <li>Next Review Deadline: 1</li> </ul>                                                                                                    | Public D<br>Code Affiliations?<br>• Affiliations<br>Agen                                | Cancel<br>cy Review(s)                                                                                                    | Schedule Need Review                                                                                                    |
| Allow for public access? Allow public access through Zip Allow public access through State Allow public access through State Next Review Deadline: 1 Completed Review                                                                                                    | Public D<br>Code Affiliations?<br>• Affiliations<br>Agen                                | e Cancel<br>cy Review(s)                                                                                                    | Schedule Next Review inspired Review if See AS Completed Review                                                                                                    |
| Allow for public access? Allow public access through Zip- Allow public access through State Next Review Deadline: ) Completed Review Last Review Completed 07/13/ Date Review Conducted 11/0                                                                                                    | Public D<br>Code Affiliations?<br>Affiliations?<br>Agen<br>1018                         | e Cancel<br>cy Review(s)<br>Riski N/A<br>Review Result IN COMP                                                                                                    | Schedule Next Review                                                                                                    |
| Allow for public access? Allow public access through Zip ( Allow public access through Zip ( Allow public access through State Next Review Deadline; ) Next Review Deadline; ) Completed Review Last Review Completed (7/13/2 Date Review Conducted: N/A Review Conducted: N/A Review Conducted: N/A                                                                                                    | Public D<br>Code Affiliations?<br>Affiliations?<br>Agen<br>1018                         | Cancel<br>Cancel<br>cy Review(s)<br>Riski N/A<br>Review Result IN COMP<br>Estimated Cost: \$0.00                                                                                                    | Schedule Next Record<br>coupleted Review<br>LIANCE                                                                                                    |
| Allow for public access? Allow public access through Zip Allow public access through State United State Next Review Deadline: 1 Completed Review Last Review Conducted: 1//A Reviewer Matilda Wornwood Review Type: N/A                                                                                                    | Public D<br>Code Affiliations?<br>• Affiliations?<br>• Agen                             | e Cancel<br>cy Review(s)<br>Risk: N/A<br>Review Result: IN COMP<br>Estimated Cost: \$0.00                                                                                                    | Scheduls Nest Review<br>ampleted Review                                                                                                    |
| Allow for public access? Allow public access through Zip 1 Allow public access through Zip 1 Allow public access through Zip 1 Allow for the second through the second through the second test of the second test for the second test of the second test of test of test of test o | Public D<br>Code Affiliations?<br>Agen<br>1018                                          | isplay Options Cancel Cy Review(s) Cy Review(s) Cy Review Result: IN COMPI<br>Estimated Cost: \$0.00 Cy Status                                                                                                    | Schoule Meet Review<br>impleted Review<br>UANCE                                                                                                    |
| Allow for public access? Allow public access through Zip Allow public access through State Allow public access through State Next Review Deadline: Completed Review Last Review Conducted: N/A Reviewer Matilda Wornwood Review TMatilda Wornwood Review TMatilda Wornwood Rev | Public D<br>Code Affiliations?<br>Affiliations<br>Agen                                  | e Cancel<br>cy Review(s)<br>Risk: N/A<br>Raview Result: IN COMP<br>Estimated Cost: 50.00                                                                                                    | Schedule Next Review<br>angulated Review<br>IMANCE                                                                                                    |
| Allow for public access? Allow public access through Zip ( Allow public access through Zip ( Allow public access through Zip ( Allow public access through Zip ( Allow public access through Zip ( Allow for the access access ac | Public D<br>Code Affiliations?<br>Agen<br>1018                                          | e Cancel<br>cy Review(s)<br>Risk: N/A<br>Review Result: IN COMP<br>Estimated Cost: 50.00<br>ncy Status                                                                                                    | Scheduls Nest Review<br>ampleted Review<br>III See Al Completed Review<br>UANCE                                                                                                    |
| Allow for public access? Allow public access through Zip 1 Allow public access through Zip 1 Allow public access through State Next Review Deadline: 1 Completed Review Last Review Completed 07/13/2 Date Review Completed 07/13/2 Date Review Completed 07/13/2 Date Review Completed 07/13/2 Date Review Completed 07/13/2 Date Review Completed 07/13/2 Date Review Completed 07/13/2 Current Agency Status Status: Approved As 06 10/07/2019 Date: 10/07/2019 Date: 10/07/2 | Public D<br>Code Affiliations?<br>Agen<br>1018                                          | isplay Options Cancel Cy Review(s) Cy Review(s) Cy Review(s) Cy Review Result: IN COMPI Estimated Cost: 50.00 Cy Status Cy Tot 09/30/2020 Cy Tot 09/30/2020 Cy Tot 09/30 Cy Tot 09/30/202 Cy Tot 09/30/202 Cy Tot 09/30/202 Cy Tot 09/30/202 Cy Tot 09/30/202 Cy Tot 09/30/202 Cy Tot 09/30/202 Cy Tot 09/30/202 Cy Tot 09/30/202 Cy Tot 09/30/202 Cy Tot 09/30/202 Cy Tot 09/30/202 Cy Tot 09/30/202 Cy Tot 09/30/202 Cy Tot 09/30 Cy Tot 09/30/202 Cy Tot 09/30 Cy Tot 09/30 Cy Tot 09/30 Cy Tot 09/30 Cy Tot 09/30 Cy Tot 09/30 Cy Tot 09/30 Cy Tot 09/30 Cy Tot 09/30 Cy Tot 09/30 Cy Tot 09/30 Cy Tot 09/30 Cy Tot 09/30 Cy Tot 09/30 Cy Tot 09/30 Cy Tot 09/30 Cy Tot 09/30 Cy Tot 09/30 Cy Tot 09/30 Cy Tot 09/30 Cy Tot 09/30 Cy T       | Schedule Neel Review impleted Review impleted |
| Allow for public access?<br>Allow public access through Zip 1<br>Allow public access through Zip 1<br>Allow public access through State<br>Next Review Deadline: 1<br>Completed Review<br>Last Review Completed: 07/13/<br>Date Review Completed: 07/13/<br>Date Review Type: N/A<br>Review Type: N/A<br>Current Agency Status<br>Status: Approved<br>As Ch: 10/07/2019<br>Date: 10/07/2019<br>Date: 10/07/2019<br>Author: H18798                                                                                                    | Public D<br>Code Affiliations?<br>Agen<br>1018                                          | e Cancel<br>cy Review(s)<br>Riski N/A<br>Review Result: IN COMP<br>Estimated Cost: 50.00<br>ncy Status                                                                                                    | Consistent Berrer<br>empirited Berrer<br>See Al Consistent Berrer<br>UANCE<br>Enter New Status                                                                                                    |
| Allow for public access? Allow public access through Zip 1 Allow public access through Zip 1 Allow public access through Zip 1 Allow public access through Zip 1 Allow public access through Zip 1 Allow for the second through Zip 1 Allow for the second through Zip 1 Allow for the second through Zip 1 Allow for public access through Zip 1 Allow for public access through Zip 1 Allow for the second through Zip 1 Allow for public access through Zip 1 Allow for public access through Zip 1 Allow for public access through Zip 1 Allow for public access through Zip 1 Allow for the second through Zip 1 Allow for the second through Zip 1 Allow Zip 2 Allow for the second through Zip 2 Allow for the second through Zip 2 Allow Zip 2 Allow Zip 2 A | Public D<br>Code Affiliations?<br>Agen<br>1018<br>Age                                   | isplay Options Cancel Cy Review(s) Cy Review(s) Cy Review(s) Cy Review Result: IN COMP<br>Estimated Cost: 50.00 Cy Status Reasons: Recertified<br>Up To: 09/30/2020 Fiscal Year: 2020 Children Cost: 2020 Children Cost: 2020 Children C | C Scheidule Mest Revere  angleted Revere  LIANCE  Enter New Status                                                                                                    |
| Allow for public access? Allow public access through Zip 1 Allow public access through Zip 1 Allow public access through Zip 1 Allow public access through State Completed Review Completed Review Last Review Completed: 07/13/2 Date Review Completed: 1//A Review Type: 1//A Current Agency Status Status: Approved As of: 1007/2019 Date: 1007/2019 Date: | Public D<br>Code Affiliations?<br>Agen<br>2018<br>Age                                   | e Cancel<br>Cancel<br>Cancel<br>Review(s)<br>Risk: N/A<br>Review Result: IN COMP<br>Estimated Cost: 50.00<br>Roy Status<br>Reason: Recertified<br>Up To: 09/30/2020<br>Fiscal Year: 2020<br>de Affiliations                                                                                                    | Schedas Net Borre  ongleted Bore  ( Schedas Net Borre  ( Schedas Net Borre ( Schedas Net Borre ( Schedas Net Borr |
| Allow for public access? Allow public access through Zip 1 Allow public access through Zip 1 Allow public access through State Completed Review Completed Review Last Review Completed 07/13/2 Date Review Completed 07/13/2 Date Review Completed 07 | Public D<br>Code Affiliations?<br>Agen<br>1018<br>Classifications<br>Agen<br>Zip Cod    | isplay Options Cancel Cy Review(s) Cy Review(s) Cy Review Result: IN COMP Estimated Cost: 50.00 Cy Status Reason: Recertified Up To: 09/30/2020 Fiscal Year: 2020 Charles Cost: 2020 Charles Cost: 2020 Cha       | Terker New Status  Terker New Status  Terker New Status  Terker New Status  Addit Zg C                                                                                                    |

)20

### Agency Profile – HUD Affiliation – Differences – Validate Parent Agency (HUD User Only)

# After entering a parent organization's 5 digit HCS agency id in the **Parent Org** text box, click the **Search icon** next to the **Parent Org** text box.

| Agency ID:88887      |            |                                                 |                                         | ڻ<br>Last | Validate Agency Profile<br>t Validated on 10/18/20 | 19 (Next Validation Required b | by 01/16/2020) | agency<br>be vali |
|----------------------|------------|-------------------------------------------------|-----------------------------------------|-----------|----------------------------------------------------|--------------------------------|----------------|-------------------|
|                      |            |                                                 | Agency I                                | nform     | ation                                              |                                |                | before            |
| Agency Name: *       |            |                                                 | Ĩ                                       |           |                                                    |                                |                | change            |
| ACME LOCAL AGENC     | Y          |                                                 |                                         |           |                                                    |                                |                | saved.            |
| Type of Agency: *    |            | Parent Org:                                     | $\checkmark$                            | Pare      | nt Type:                                           | Parent Name:                   |                |                   |
| LHCA                 | ÷          | 88888<br>After entering the<br>search button to | e parent agency ID, click the validate. | Nati      | onal Intermediary                                  | ACME INTERMEDIARY              |                |                   |
| HUD Office Agency As | signed to: |                                                 |                                         | Joine     | ed HUD Program as of                               | *                              |                |                   |
| Atlanta (HOC)        |            |                                                 | ÷                                       | <b>m</b>  | 04/01/2004                                         |                                |                |                   |

If it is a valid parent agency id, the parent type and parent name will be populated. Click the **Save** button.

If it is not a valid parent agency id, a message will display on the screen.

| ACME LOCAL AGENCY |                                                       |                                            |              |              |  |
|-------------------|-------------------------------------------------------|--------------------------------------------|--------------|--------------|--|
| ype of Agency: *  | Parent Org:                                           |                                            | Parent Type: | Parent Name: |  |
| LHCA              | \$ 9999999                                            | × Q                                        | N/A          | N/A          |  |
| -                 | Parent Organization ID 9<br>Please re-enter the value | 9999999 is invalid.<br>e and search again. |              |              |  |

nust

be

Agency Profile – HUD Affiliation – Differences – Agency Review (HUD User Only)

The Agency Review module has been updated to allow:

- Scheduling of a Performance Review
- Email notification of a scheduled review
- Entering of new Performance Review Required Fields:
  - Date Completed
  - Review Type
  - Review Result (new options)
  - o Risk Level
  - Estimated Cost
- Completing a Review that has been conducted
- Display of Next Review Deadline

| Schedule Next Review                  |
|---------------------------------------|
|                                       |
| C Edit Completed Review               |
| · · · · · · · · · · · · · · · · · · · |
| esult: IN COMPLIANCE                  |
| d Cost: \$0.00                        |
|                                       |

Agency Profile – HUD Affiliation – Differences – Agency Review (HUD User Only)

A review should be entered into HCS as soon as it is scheduled with the agency. To enter a review click the **Schedule Next Review** button.

| Agency Review(s)                                                                                                    |                                                                                                    |
|----------------------------------------------------------------------------------------------------|----------------------------------------------------------------------------------------------------|
| Next Review Deadline: N/A                                                                                                    | Schedule Next Review                                                                                                    |
| Completed Review     If Edit Completed: 02/27/2019       Last Review Completed: 02/27/2019     Risk: N/A       Date Review Conducted: N/A     Review Result: IN COMPLIAN       Reviewer: Matilda Wormwood     Estimated Cost: \$0.00       Review Type: N/A     Keview Type: N/A | NCE                                                                                                    |
|                                                                                                    | Schedule Next Review                                                                                                    |
| A pop-up window will display the <b>Schedule Next Review</b> screen.                                                                                                    | Next Review Deadline:   N/A   Date Next Review Scheduled: *   Image: Comparison of the state of the state of |
|                                                                                                    | Next Review Scheduled Type: *                                                                                                    |
|                                                                                                    | Select Type      Estimated Cost: *                                                                                                    |
|                                                                                                    | Apply Cancel                                                                                                    |

Agency Profile – HUD Affiliation – Differences – Schedule Next Review (HUD User Only)

To schedule a review, enter the required fields and click **Apply**:

- Date Next Review Scheduled Enter the date that the review has been scheduled to be conducted with the agency.
- Next Scheduled Reviewer Select the HUD personnel that will be conduction the review.
- Next Review Scheduled Type Select if the review is to be conducted at the agency (On-Site) or via teleconference (Desk).
- Estimated Cost Enter the estimated total amount of expenses to conduct the review. (format ###.##)

Agency Profile – HUD Affiliation – Differences – Schedule Next Review (HUD User Only)

# Schedule Next Review Screen Example:

| es f | or Hon | meless Counseling 🛛 🔽 🕞 DFW - Resolving/Preventing Mortgage De |      |
|------|--------|----------------------------------------------------------------|------|
|      | Sche   | edule Next Review                                              | ×    |
|      | Next   | Review Deadline:                                               |      |
| lic  | N/A    |                                                                |      |
| acc  | Date   | Next Review Scheduled: *                                       | _    |
| acc  | 曲      | 05/18/2020                                                     |      |
|      | Next   | Scheduled Reviewer: *                                          |      |
|      | Sm     | ith, George                                                    | •    |
| I.   | Next   | Review Scheduled Type: *                                       |      |
|      | On     | -Site                                                          | +    |
| De   | Estin  | nated Cost: *                                                  | dule |
| ed   | \$     | 352.63                                                         | × mp |
| Coi  |        |                                                                |      |
|      |        | Apply Cano                                                     | el   |
|      |        |                                                                |      |

Agency Profile – HUD Affiliation – Differences – Schedule Next Review (HUD User Only)

After clicking **Apply** a message will display indicating the record has been saved. Click the **OK button.** 

| A                                      | gency Review(s)                          |               |                               |
|----------------------------------------|------------------------------------------|---------------|-------------------------------|
|                                        |                                          |               |                               |
| Review Deadline: N/A                   |                                          |               | An email                      |
| Upcoming Review                        | 🕼 Edit Scheduled Review 🛛 🗮 Con          | iplete Review | notification                  |
| Next Scheduled Review Date: 05/18/2020 | Next Review Scheduled Type: On-Site      |               | nouncation w                  |
| Next Scheduled Reviewer: George Smith  | Estimated Cost: \$352.63                 |               | be sent to the                |
| Completed Review                       | 🕼 Edit Completed Review 🛛 🗮 See All Comp | leted Reviews | HUD reviewe                   |
| Last Review Completed: 02/27/2019      | Risk: N/A                                |               | and the emai                  |
| Date Review Conducted: N/A             | Review Result: IN COMPLIANCE             |               |                               |
| Reviewer: Matilda Wormwood             | Estimated Cost: \$0.00                   |               | listed for                    |
| Review Type: N/A                       |                                          |               | agency                        |
| \<br>\                                 |                                          |               | nersonnel                     |
|                                        |                                          |               | personnen                     |
|                                        |                                          |               | agency<br>personn <u>el</u> . |

Agency Profile – HUD Affiliation – Differences – Edit Scheduled Review (HUD User Only)

If a change needs to be made to an Upcoming Review, click the Edit Scheduled Review button.

|                                        | Agency Review(s)                                      |
|----------------------------------------|-------------------------------------------------------|
| Next Review Deadline: N/A              |                                                       |
| Upcoming Review                        | 🕼 Edit Scheduled Review 🛛 🗮 Complete Review           |
| Next Scheduled Review Date: 05/18/2020 | Next Review Scheduled Type: On-Site                   |
| Next Scheduled Reviewer: George Smith  | Estimated Cost: \$352.63                              |
| Completed Review                       | ☑ Edit Completed Review 🛛 🗮 See All Completed Reviews |
| Last Review Completed: 02/27/2019      | Risk: N/A                                             |
| Date Review Conducted: N/A             | Review Result: IN COMPLIANCE                          |
| Reviewer: Matilda Wormwood             | Estimated Cost: \$0.00                                |
| Review Type: N/A                       |                                                       |

The **Schedule Next Review** screen will display allowing for any of the fields to be changed.

An upcoming review can be edited until it is marked as Complete.

| s for Ho | Homeless Counseling V DF     | W - Resolving/Preventing Mortgage D |
|----------|------------------------------|-------------------------------------|
| Scł      | chedule Next Review          |                                     |
| Nex      | ext Review Deadline:         |                                     |
| N/A      | /Α                           |                                     |
| Dat      | ate Next Review Scheduled: * |                                     |
| cc f     | 05/18/2020                   |                                     |
| Nex      | ext Scheduled Reviewer: *    |                                     |
| S        | Smith, George                | ÷                                   |
| Nex      | ext Review Scheduled Type: * |                                     |
| 0        | On-Site                      | ÷                                   |
| Esti     | timated Cost: *              |                                     |
| \$       | \$ 352.63                    | ×                                   |
| 01       |                              |                                     |
|          |                              | Apply Cancel                        |
|          |                              |                                     |

Agency Profile – HUD Affiliation – Differences – Complete Review (HUD User Only)

After an upcoming review has been conducted and the necessary documents created and stored on SharePoint, click the **Complete Review** button.

|                                        | Agency Review(s)                                      |
|----------------------------------------|-------------------------------------------------------|
| Next Review Deadline: N/A              |                                                       |
| Upcoming Review                        | C Edit Scheduled Review                               |
| Next Scheduled Review Date: 05/18/2020 | Next Review Scheduled Type: On-Site                   |
| Next Scheduled Reviewer: George Smith  | Estimated Cost: \$352.63                              |
| Completed Review                       | 🕼 Edit Completed Review 🛛 🗮 See All Completed Reviews |
| Last Review Completed: 02/27/2019      | Risk: N/A                                             |
| Date Review Conducted: N/A             | Review Result: IN COMPLIANCE                          |
| Reviewer: Matilda Wormwood             | Estimated Cost: \$0.00                                |
| Review Type: N/A                       |                                                       |

Completing a review will move the review from **Upcoming Review** to **Completed Review**.

Agency Profile – HUD Affiliation – Differences – Complete Review (HUD User Only)

After clicking **Complete Review**, the **Complete Agency Review** pop-up will display.

|                                                                                                    | 1                                                                                                    |
|----------------------------------------------------------------------------------------------------|----------------------------------------------------------------------------------------------------|
| Review Checklist/Risk Mat                                                                                                    | ix completed in SharePoint                                                                                                    |
| Letter/Report was submitt                                                                                                    | ed in SharePoint for Management Approval                                                                                                    |
| 9910 uploaded to SharePo                                                                                                    | int                                                                                                    |
| Review Letter/Report/Cert                                                                                                    | ficate, if applicable, uploaded into Agency Virtual File/Share Point                                                                                                    |
| Agency Response Letter, i                                                                                                    | applicable, uploaded to SharePoint                                                                                                    |
|                                                                                                    |                                                                                                    |
| HUD Correction(s) Accept                                                                                                    | d Letter, if applicable, uploaded to SharePoint                                                                                                    |
| HUD Correction(s) Accept                                                                                                    | d Letter, if applicable, uploaded to SharePoint                                                                                                    |
| HUD Correction(s) Accept                                                                                                    | Date Review Completed: *                                                                                                    |
| HUD Correction(s) Accept Date Review Conducted: * 05/18/2020                                                                                                    | Date Review Completed: *  03/02/2020 Date All Anancy Review Requirements Completed                                                                                                    |
| HUD Correction(s) Accept Date Review Conducted: * 05/18/2020 Type of Review: *                                                                                                    | Date Review Completed: *  Date Review Completed: *  03/02/2020  Date All Agency Review Requirements Completed.  Reviewer: *                                                                                                    |
| HUD Correction(s) Accept Date Review Conducted: *  05/18/2020  Type of Review: *  On-Site                                                                                                    | Date Review Completed: *  Date Review Completed: *  O3/02/2020  Date All Agency Review Requirements Completed.  Reviewer: *  Smith, George                                                                                                    |
| HUD Correction(s) Accept Date Review Conducted: *  O5/18/2020  Type of Review: *  On-Site  Review Result: *                                                                                     | Date Review Completed: *  Date Review Completed: *  O3/02/2020 Date All Agency Review Requirements Completed.  Reviewer: *  Smith, George  Risk: *                                                                                                    |
| <ul> <li>HUD Correction(s) Accept</li> <li>Date Review Conducted: *</li> <li>05/18/2020</li> <li>Type of Review: *</li> <li>On-Site</li> <li>Review Result: *</li> <li>Select Result</li> </ul> | Ad Letter, if applicable, uploaded to SharePoint   Date Review Completed: *   Image: O3/02/2020   Date All Agency Review Requirements Completed.   Reviewer: *   Smith, George   Risk: *   Image: Oscillation of the second second se |

Agency Profile – HUD Affiliation – Differences – Complete Review (HUD User Only)

- 1. To indicate that you have completed the performance review requirements, check the checkboxes for:
- ✓ Review Checklist/Risk Matrix completed in SharePoint
- ✓ Letter/Report was submitted in SharePoint for Management Approval
- ✓ 9910 uploaded to SharePoint
- ✓ Review Letter/Report/Certificate, if applicable, uploaded to Agency Virtual File/SharePoint
- ✓ Agency Response Letter, if applicable, uploaded to SharePoint
- ✓ HUD Correction(s) Acceptance Letter, if applicable, uploaded to SharePoint.

| ncy Review Comp   | letion Requirements                                                            |
|-------------------|--------------------------------------------------------------------------------|
| Review Checklist, | /Risk Matrix completed in SharePoint                                           |
| Letter/Report wa  | s submitted in SharePoint for Management Approval                              |
| 9910 uploaded to  | o SharePoint                                                                   |
| Review Letter/Re  | port/Certificate, if applicable, uploaded into Agency Virtual File/Share Point |
| Agency Response   | e Letter, if applicable, uploaded to SharePoint                                |

Even if a document is not applicable to the performance review, check the checkbox. The performance review requirements must all be selected before the review can be completed. HCS 14.23.0.0 Release - Functional and User Interface Changes Agency Profile – HUD Affiliation – Differences – Complete Review (HUD User Only)

- 2. The **Date Review Conducted** is the actual date the HUD reviewer met with the agency. This date defaults to the date the review was **scheduled**. If the date was changed, enter the actual date the review was conducted with the agency.
- The Date Review Completed is the date that all of the performance review requirements and documentation were completed. This will most likely be a date after the Date Review Conducted. The date will default to the current date. Change to the applicable date if necessary.

|          | •           | Agency Response Letter, if applicable, uploade | d to Sh   | arePoint                                 |     |
|----------|-------------|------------------------------------------------|-----------|------------------------------------------|-----|
| De       | ~           | HUD Correction(s) Accepted Letter, if applicab | le, uploa | aded to SharePoint                       |     |
| <b>2</b> | )<br>Date l | Review Conducted: *                            | 3<br>Date | Review Completed: *                      | Con |
| lec      | Ê           | 05/18/2020                                     | 雦         | 05/25/2020                               |     |
| lec      |             |                                                | Date A    | II Agency Review Requirements Completed. |     |
|          | Туре        | of Review: *                                   | Revie     | ewer: *                                  | mpl |
|          | ~           | a'                                             |           | 9.6                                      |     |

Agency Profile – HUD Affiliation – Differences – Complete Review (HUD User Only)

- 4. The **Type of Review** will default to the type that was selected when the review was scheduled. If the Type changed, select the actual type (On-Site or Desk) of review that was conducted.
- 5. The **Reviewer** will default to the review that was selected when the review was scheduled. If the Review changed, select the actual Reviewer that conducted the review with the agency.

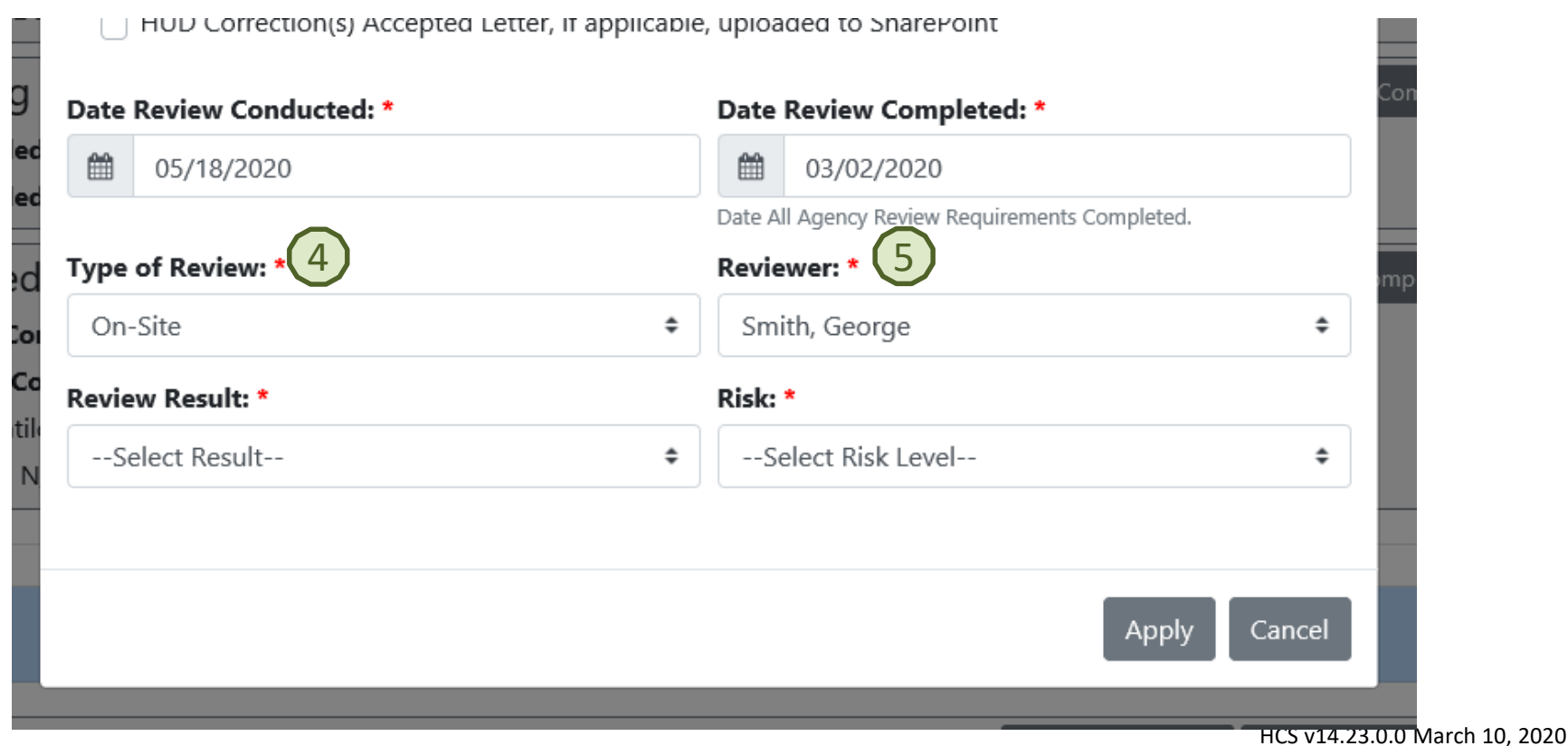

Agency Profile – HUD Affiliation – Differences – Complete Review (HUD User Only)

- 6. Review Result Select the result of the review. The options are Findings or No Findings.
- 7. Risk Select the Risk level that was determined as a result of the review. The options are:
  - Tier 1 (3 year Approval Low 15 pts or less)
  - Tier 2 (2 Year Approval Medium/Moderate 16 20 pts)
  - Tier 3 (1 Year Approval Major 21 29 pts)
  - Tier 4 (1 Year Approval Critical/Extreme 30 pts or more)

| Date Review Conducted: *                 | Date Review Completed: *                                                                                                    |
|------------------------------------------|----------------------------------------------------------------------------------------------------|
| 65/18/2020                               | 03/02/2020                                                                                                    |
|                                          | Date All Agency Review Requirements Completed.                                                                                                    |
| Type of Review: *                        | Reviewer: * mpleted i                                                                                                    |
| On-Site                                  | <ul> <li>Smith, George</li> </ul>                                                                                                    |
| Review Result: * 6                       | Risk: * 7                                                                                                    |
| Select Result<br>Findings<br>No Findings | Select Risk Level<br>Tier 1 (3 Year Approval - Low - 15 pts or less)<br>Tier 2 (2 Year Approval - Medium/Moderate - 16 - 20 pts)<br>Tier 3 (1 Year Approval - Major - 21 - 29 pts)<br>Tier 4 (1 Year Approval - Critical/Extreme - 30 pts or more) |

Agency Profile – HUD Affiliation – Differences – Complete Review (HUD User Only)

8. Apply – Click Apply when all the fields have been entered.

| for Homeless Counseling                                             | DFW - Resolving/Preventing Mortg                  |
|---------------------------------------------------------------------|---------------------------------------------------|
| Complete Agency Review                                              |                                                   |
| Agency Review Completion Requirements                               |                                                   |
| Review Checklist/Risk Matrix completed in Share                     | rePoint                                           |
| Letter/Report was submitted in SharePoint for I                     | Management Approval                               |
| ✓ 9910 uploaded to SharePoint                                       |                                                   |
| Review Letter/Report/Certificate, if applicable, u                  | uploaded into Agency Virtual File/Share Point     |
| <ul> <li>Agency Response Letter, if applicable, uploaded</li> </ul> | d to SharePoint                                   |
| UD Correction(s) Accepted Letter, if applicable                     | e, uploaded to SharePoint                         |
| Date Review Conducted: *                                            | Date Review Completed: *                          |
| 05/18/2020                                                          | 05/25/2020                                        |
|                                                                     | Date All Agency Review Requirements Completed.    |
| Type of Review: *                                                   | Reviewer: *                                       |
| On-Site 🗢                                                           | Smith, George 🗢                                   |
| Review Result: *                                                    | Risk: *                                           |
| No Findings 🗢                                                       | Tier 1 (3 Year Approval - Low - 15 pts or less) 🔹 |
|                                                                     |                                                   |
|                                                                     | Apply Capcel                                      |
|                                                                     | 6 Apply Callee                                    |
|                                                                     |                                                   |

HCS v14.23.0.0 March 10, 2020

Agency Profile – HUD Affiliation – Differences – Complete Review (HUD User Only)

A message will display indicating the record has been saved. Click the **OK** button.

The review now displays on the HUD Affiliation tab under **Completed Review,** as it is the most recent review that has been completed.

| Review(s)                                             |
|-------------------------------------------------------|
|                                                       |
| Schedule Next Review                                  |
| 🕼 Edit Completed Review 🛛 🗮 See All Completed Reviews |
| Risk: Tier 1 (3 Year Approval - Low - 15 pts or less) |
| Review Result: No Findings                            |
| Estimated Cost: \$352.63                              |
|                                                       |
|                                                       |
|                                                       |
| -                                                     |

Agency Profile

Record has been saved

**Next Review Deadline** is calculated using the date a review was completed and the risk level that resulted from the last completed review. In this example, since the agency received a Tier 1 (3 year approval) Risk Level and the date the completed was 02/25/2020, the **Next Review Deadline** is 05/25/2023. If there is no completed review, or the last completed review was entered prior to being able to enter the Risk, the Next Review Deadline will display as N/A.

×

Agency Profile – HUD Affiliation – Differences – Edit Completed Review (HUD User Only)

## To edit a completed review, click the Edit Completed Review button.

|                                   | Agency Review(s)                                      |
|-----------------------------------|-------------------------------------------------------|
| Next Review Deadline: 05/25/2023  | Schedule Next Review                                  |
| Completed Review                  | ☑ Edit Completed Review 🛛 🗮 See All Completed Reviews |
| Last Review Completed: 05/25/2020 | Risk: Tier 1 (3 Year Approval - Low - 15 pts or less) |
| Date Review Conducted: 05/18/2020 | Review Result: No Findings                            |
| Reviewer: George Smith            | Estimated Cost: \$352.63                              |
| Review Type: On-Site              |                                                       |

The Edit Completed Review pop-up will display. Make the necessary changes and click Apply.

| ast Review Deadline: 05/25/2023<br>ast Review Completed: * |    | Date Review Conducted: *                        |    |
|------------------------------------------------------------|----|-------------------------------------------------|----|
| 05/25/2020                                                 |    | 05/18/2020                                      |    |
| eviewer: *                                                 |    | Review Type: *                                  |    |
| Smith, George                                              | \$ | On-Site                                         | \$ |
| Review Result: *                                           |    | Risk: *                                         |    |
| No Findings                                                | ÷  | Tier 1 (3 Year Approval - Low - 15 pts or less) | \$ |
| stimated Cost: *                                           |    |                                                 |    |
| \$ 352.63                                                  |    |                                                 |    |

Agency Profile – HUD Affiliation – Differences – See All Completed Reviews (HUD User Only)

To view all of the previously completed reviews for the agency, click the **See All Completed Reviews** button.

| Next Review Deadline: 05/25/2023  | Schedule Next Review                                  |
|-----------------------------------|-------------------------------------------------------|
| Completed Review                  | 🕼 Edit Completed Review 🛛 🗮 See All Completed Reviews |
| Last Review Completed: 05/25/2020 | Risk: Tier 1 (3 Year Approval - Low - 15 pts or less) |
| Date Review Conducted: 05/18/2020 | Review Result: No Findings                            |
| Reviewer: George Smith            | Estimated Cost: \$352.63                              |
| Review Type: On-Site              |                                                       |

The Agency Review History screen will display in a pop-up window.

| gency Review History (Agency ID:88887) |                          |                     |                |               |                                                          |                |                  |
|----------------------------------------|--------------------------|---------------------|----------------|---------------|----------------------------------------------------------|----------------|------------------|
| w 10 💙 entries                         |                          |                     |                |               | Se                                                       | earch:         |                  |
| Last Review<br>Completed               | Date Review<br>Conducted | Reviewer            | Review<br>Type | Review Result | Risk                                                     | Estimated Cost |                  |
| 05/25/2020                             | 05/18/2020               | George Smith        | On-Site        | No Findings   | Tier 1 (3 Year<br>Approval -<br>Low - 15 pts<br>or less) | \$352.63       | C Edit<br>Review |
| 02/27/2019                             | N/A                      | Matilda<br>Wormwood | N/A            | IN COMPLIANCE | N/A                                                      | \$0.00         | C Edit<br>Review |
| 03/01/2016                             | N/A                      | First Last          | N/A            | IN COMPLIANCE | N/A                                                      | \$0.00         | C Edit<br>Review |
| wing 1 to 3 of 3 en                    | tries                    |                     |                |               |                                                          | Previous       | 1 Ne             |

Advanced Agency Search – Updated Search by Agency Review and Performance

The Search by Agency Review and Performance section of Advanced Agency Search has been updated to include the new options for review results and the new fields for risk level and review type.

| ļ                                                                           | Advanced Agency Search for FY: 2020 V                                                         |
|-----------------------------------------------------------------------------|-----------------------------------------------------------------------------------------------|
|                                                                             |                                                                                               |
| Search for Agencies using agency ID, or agency<br>may be used for searches. | name. Multiple agency ID's may be provided when divided by comma. Full or partial agency name |
|                                                                             | Basic Agency Search                                                                           |
| Search Clear                                                                |                                                                                               |
| Where do you want to search? Assigned Area V Ass                            | signed Area - results are editable; HUD Wide - read only                                      |
| 🛨   🗖 Search by Agency Information                                          |                                                                                               |
| I                                                                           |                                                                                               |
| I      Search by Agency Location                                            |                                                                                               |
| Search by Agency Type and Service                                           | 25                                                                                            |
| Search by Agency Status and Valid                                           | ation                                                                                         |
| I Search by Agency Grant                                                    |                                                                                               |
| <ul> <li>I Search by Agency Review and Performance</li> </ul>               | ormance                                                                                       |
| Agency Reviewed:                                                            |                                                                                               |
| Review Result:                                                              |                                                                                               |
| Review Scheduled:                                                           |                                                                                               |
| Review Date:                                                                | Last Review Completed Date 🗸 Between                                                          |
| Risk Level:                                                                 | ✓                                                                                             |
| Review Type:                                                                |                                                                                               |
| Search Clear                                                                |                                                                                               |

Advanced Agency Search – Updated Search by Agency Review and Performance – Review Result

The new options of Findings and No Findings have been added to the Review Result select list.

| <ul> <li>I Search by Agency Grant</li> <li>I Search by Agency Review and Performan</li> </ul> | ice                        |
|-----------------------------------------------------------------------------------------------|----------------------------|
| Agency Reviewed:                                                                              | Yes ✓                      |
| Review Result:                                                                                |                            |
| Review Scheduled:                                                                             |                            |
| Review Date:                                                                                  | NON COMPLIANCE Between and |
| Risk Level:                                                                                   | No Findings                |
| Review Type:                                                                                  |                            |
| Search Clear                                                                                  |                            |
|                                                                                               |                            |

The old review result options of:

- In Compliance
- Conditional Compliance
- Non Compliance

are no longer available when entering a completed review, but are still available for searching older reviews.

Advanced Agency Search – Updated Search by Agency Review and Performance – Risk Level & Review Type

The new fields for **Risk Level** and **Review Type** have been added to the Advanced Agency Search options.

|   | <ul> <li>I - Search by Agency Grant</li> <li>I - Search by Agency Review and Performant</li> </ul> | ce                                                       |  |
|---|----------------------------------------------------------------------------------------------------|----------------------------------------------------------|--|
|   | Agency Reviewed:                                                                                   | Yes 🗸                                                    |  |
|   | Review Result:                                                                                     | ✓                                                        |  |
|   | Review Scheduled:                                                                                  | ✓                                                        |  |
|   | Review Date:                                                                                       | Last Review Completed Date 🗸 Between 📄 📴 and             |  |
|   | Risk Level:                                                                                        |                                                          |  |
|   | Review Type:                                                                                       | Medium/Moderate - 16 - 20 pts                            |  |
|   | Search Clear                                                                                       | Major - 21 - 29 pts<br>Critical/Extreme - 30 pts or more |  |
| / |                                                                                                    |                                                          |  |

|   | <ul> <li>I Search by Agency Grant</li> <li>I Search by Agency Review and Performant</li> </ul> | ice                                            |
|---|------------------------------------------------------------------------------------------------|------------------------------------------------|
|   | Agency Reviewed:                                                                               | Yes 🗸                                          |
|   | Review Result:                                                                                 |                                                |
|   | Review Scheduled:                                                                              |                                                |
|   | Review Date:                                                                                   | Last Review Completed Date 🗸 Between 📄 📴 and 📄 |
|   | Risk Level:                                                                                    | ✓                                              |
|   | Review Type:                                                                                   | Desk                                           |
|   | Search Clear                                                                                   | On-Site                                        |
| / |                                                                                                |                                                |

The **Agency Review Spreadsheet** has been updated with the new performance review fields. The spreadsheet now includes the following fields regarding agency review:

- Last Review Date
- Last Review Result
- Last Review Risk
- Last Review Type
- Last Review Estimated Cost (HUD User Only)
- Last Reviewer First Name
- Last Reviewer Last Name
- Next Scheduled Review Date
- Next Scheduled Reviewer First Name
- Next Scheduled Reviewer Last Name
- Next Scheduled Review Type
- Next Scheduled Review Estimated Cost (HUD User Only)

The Agency Review Spreadsheet is available on the results screen after entering search criteria in the Advanced Agency Search.

Agency Profile – HUD Affiliation – Differences – Agency Status (HUD User Only)

The Agency Status module provides the same functionality with an updated screen and new options for the reason for changing an agency's status. The Agency Status section of the HUD Affiliation tab displays information on the agency's current status:

- Status the current status of the agency
- Reason the reason for the agency's current status
- As Of Date the date the current status started
- Up To Date the date the current status expires
- Date the date the current status was entered
- Author the ID of the user that entered the current status

|                       | Agency Status            |     |
|-----------------------|--------------------------|-----|
| Current Agency Status | Enter New Status         | ory |
| Status: Approved      | Reason: Recertified      |     |
| As Of: 10/01/2019     | <b>Up To:</b> 09/30/2020 |     |
| Date: 10/01/2019      | Fiscal Year: 2020        |     |
| Author: H18798        |                          |     |

Agency Profile – HUD Affiliation – Differences – Agency Status – Change Status (HUD User Only)

To change the agency's status to a different status or enter a new status period, click the **Enter New Status** button.

|                       | Agency Status                     |                |
|-----------------------|-----------------------------------|----------------|
| Current Agency Status | C Enter New Status 🗮 See Agency S | Status History |
| Status: Approved      | Reason: Recertified               |                |
| As Of: 10/01/2019     | <b>Up To:</b> 09/30/2020          |                |
| Date: 10/01/2019      | Fiscal Year: 2020                 |                |
| Author: H18798        |                                   |                |

Agency Profile – HUD Affiliation – Differences – Agency Status – Change Status (HUD User Only)

After clicking the **Enter New Status** button, the **Agency Status Form** will display in a pop-up window. Enter the new status just like the previous version by selecting the applicable status, dates, reason, and entering a comment if needed.

| Agency Status Form | ×            |
|--------------------|--------------|
| Status: *          |              |
| Select Status      | ÷            |
| As Of: *           |              |
|                    |              |
| Reason: *          |              |
| Select Reason      | \$           |
| Comment:           |              |
|                    |              |
|                    |              |
|                    | Apply Cancel |

Agency Profile – HUD Affiliation – Differences – Agency Status – New Options for Reason – Approved (HUD User Only)

There are new options available for the reason for changing an agency's status.

# **Status: Approved** Reason Options:

- Initial
- Recertified

The reason options for Approved status have not changed.

| Status: *              |                        |
|------------------------|------------------------|
| Approved               | \$                     |
| As Of: *               |                        |
| <b>#</b>               |                        |
| Ир То: *               |                        |
|                        |                        |
| Reason: *              | Reset Default End Date |
| Select Reason          |                        |
| Initial<br>Recertified |                        |
|                        |                        |
|                        |                        |

Agency Profile – HUD Affiliation – Differences – Agency Status – New Options for Reason - Participating (HUD User Only)

There are new options available for the reason for changing an agency's status.

# Status: Participating

- Initial
- Renewed

| Participating                       |
|-------------------------------------|
|                                     |
| s Of: *                             |
|                                     |
| р То: *                             |
|                                     |
| Reset Default End D                 |
| eason: *                            |
| Select Reason                       |
| Renewed                             |
|                                     |
|                                     |
| Select Reason<br>Initial<br>Renewed |

Agency Profile – HUD Affiliation – Differences – Agency Status – New Options for Reason - Conditional (HUD User Only)

There are new options available for the reason for changing an agency's status.

# **Status: Conditional**

- PR Deficiency/Finding
- Client Compliant
- Agency Internal Finding
- Failure to Comply with Reporting
- Pending PR
- Insufficient Certified Counselor
- New Agency Default

| Status: *                         |                       |
|-----------------------------------|-----------------------|
| Conditional                       | :                     |
| As Of: *                          |                       |
|                                   |                       |
| For:                              |                       |
| Select Period                     | :                     |
| Ир То: *                          |                       |
|                                   |                       |
|                                   | Reset Default End Dat |
| Reason: *                         |                       |
| Select Reason                     |                       |
| PR Deficiency/Finding             |                       |
| Client Complaint                  |                       |
| Agency Internal Finding           |                       |
| Pending PR                        |                       |
| Insufficient Certified Counselors |                       |
|                                   |                       |

Agency Profile – HUD Affiliation – Differences – Agency Status – New Options for Reason - Inactive (HUD User Only)

There are new options available for the reason for changing an agency's status.

# **Status: Inactive**

- Waiting Termination
- Waiting Termination Lack of Funding
- Waiting Termination No Counselor
- Waiting Termination No Certified Counselor
- Waiting Termination Natural Disaster
- Waiting Reactivation Pending Completion in HCS as New Agency

| Keview                                                         | Les Edit Completed Review |
|----------------------------------------------------------------|---------------------------|
| Agency Status Form                                             |                           |
| Status: *                                                      |                           |
| Inactive                                                       | ÷                         |
| As Of: *                                                       |                           |
|                                                                |                           |
| For:                                                           |                           |
| Select Period                                                  | \$                        |
| Ир То: *                                                       |                           |
|                                                                |                           |
|                                                                | Reset Default End Date    |
| Reason: *                                                      |                           |
| Select Reason                                                  |                           |
| Waiting Termination                                            |                           |
| Waiting Termination - No Courselor                             |                           |
| Waiting Termination - No Certified Counselor                   |                           |
| Waiting Termination - Natural Disaster                         |                           |
| Waiting Reactivation - Pending Completion in HCS as New Agency |                           |
|                                                                | Apply Cancel              |

Agency Profile – HUD Affiliation – Differences – Agency Status – New Options for Reason - Terminated (HUD User Only)

There are new options available for the reason for changing an agency's status.

# Status: Terminated (Disapproved) & Terminated (Non-Participating)

- Lack of Funding
- No Counselor
- No Certified Counselor
- Agency Withdrawn
- Parent Removed
- Noncompliance
- Mistake
- No Contact with Agency
- Natural Disaster
- Temporary ID as Shadow Agency
- Agency Type Change

| Review                                                                                                    | 🕼 Edit Completed Review |
|----------------------------------------------------------------------------------------------------|-------------------------|
| Agency Status Form                                                                                                    | ×                       |
| Status: *                                                                                                    |                         |
| Terminated (Disapproved)                                                                                                    | \$                      |
| As Of: *                                                                                                    |                         |
| <b>**</b>                                                                                                    |                         |
| Reason: *                                                                                                    |                         |
| Select Reason                                                                                                    |                         |
| Lack of Funding                                                                                                    |                         |
| No Counselor                                                                                                    |                         |
| No Certified Counselor                                                                                                    |                         |
|                                                                                                    | I                       |
| Agency Withdrawn                                                                                                    |                         |
| Agency Withdrawn<br>Parent Removed                                                                                                    |                         |
| Agency Withdrawn<br>Parent Removed<br>Noncompliance                                                                                           |                         |
| Agency Withdrawn<br>Parent Removed<br>Noncompliance<br>Mistake                                                                                |                         |
| Agency Withdrawn<br>Parent Removed<br>Noncompliance<br>Mistake<br>No Contact with Agency                                                      |                         |
| Agency Withdrawn<br>Parent Removed<br>Noncompliance<br>Mistake<br>No Contact with Agency<br>Natural Disaster                                  |                         |
| Agency Withdrawn<br>Parent Removed<br>Noncompliance<br>Mistake<br>No Contact with Agency<br>Natural Disaster<br>Temporary ID as Shadow Agency |                         |

Agency Profile – HUD Affiliation – Differences – Agency Status – Change Status (HUD User Only)

After entering the new status and clicking the **Apply** button, the new status will display on the HUD Affiliation tab.

| the HUD Affiliation tab.                                                                                | d Review 🕼 Edit Completed Review                                                                                                    |
|----------------------------------------------------------------------------------------------------|----------------------------------------------------------------------------------------------------|
|                                                                                                    | Status: *         Status: *         Conditional         As Of: *         1         1         As Of: *         1         1         03/03/2020         For:         60 Days         +         Up To: *                                        |
|                                                                                                    | 0 05/02/2020     Reason: *     Failure to Comply with Reporting     Failure to Comply with Reporting     Comment:     Agency was given conditional status due to significant delays in reporting. Agency has 60 days to complete reporting. |
| Agency                                                                                                  | s Apply Cancel                                                                                                    |
| Current Agency Status<br>Status: Conditional<br>As Of: 03/03/2020<br>Date: 03/03/2020<br>Author: C57569 | O Enter New Status      Esee Agency Status History      On: Failure to Comply with Reporting      O5/02/2020      Year: 2020                                                                                                    |

Agency Profile – HUD Affiliation – Differences – Agency Status – View Status History (HUD User Only)

Click the **See Agency Status History** button to view the previous status records entered for the agency.

|                       | Agency Status                            |               |
|-----------------------|------------------------------------------|---------------|
| Current Agency Status | ● Enter New Status 🖉 See Agency S        | tatus History |
| Status: Conditional   | Reason: Failure to Comply with Reporting |               |
| As Of: 03/03/2020     | <b>Up To:</b> 05/02/2020                 |               |
| Date: 03/03/2020      | Fiscal Year: 2020                        |               |
| Author: C57569        |                                          |               |

| how 10 🗸 entri | es                                  |            |            |            | Search:       |          |
|----------------|-------------------------------------|------------|------------|------------|---------------|----------|
| Status         | • Reason                            | As Of      | Up To      | Date       | Fiscal Year 🔻 | Author   |
| Conditional    | Failure to Comply<br>with Reporting | 03/03/2020 | 05/02/2020 | 03/03/2020 | 2020          | C57569   |
| Approved       | Recertified                         | 10/01/2019 | 09/30/2020 | 10/01/2019 | 2020          | H18798   |
| Conditional    | System-Status<br>Expired            | 09/30/2019 | 11/14/2019 | 09/30/2019 | 2020          | system 🕼 |
| Approved       | N/A                                 | 12/30/2013 | 09/30/2019 | 08/30/2018 | 2020          | H18798   |
| Approved       | N/A                                 | 12/30/2013 | 09/30/2019 | 08/30/2018 | 2019          | H18798   |

Agency Status History screen displays

# Agency Profile – HUD Affiliation – Differences – Agency Status – Edit Status (HUD User Only)

The current and previous status records can be modified by clicking the Edit button for the appropriate status

| Agency Statu     | Agency Status History (Agency ID:888888)                                            |                                                                                                    |                                                                                                    |                                                                                                    |                                                                                                    |                                                                                                    |                                                                                                    |
|------------------|-------------------------------------------------------------------------------------|----------------------------------------------------------------------------------------------------|----------------------------------------------------------------------------------------------------|----------------------------------------------------------------------------------------------------|----------------------------------------------------------------------------------------------------|----------------------------------------------------------------------------------------------------|----------------------------------------------------------------------------------------------------|
| Show 10 🗸 entrie | ▶ entries Search:                                                                   |                                                                                                    |                                                                                                    |                                                                                                    |                                                                                                    |                                                                                                    |                                                                                                    |
| Status           | v Reason                                                                            | As Of                                                                                                    | Up То                                                                                                    | Date                                                                                                    | Fiscal Year 🔻                                                                                                    | Author                                                                                                    |                                                                                                    |
| Conditional      | Failure to Comply<br>with Reporting                                                 | 03/03/2020                                                                                                    | 05/02/2020                                                                                                    | 03/03/2020                                                                                                    | 2020                                                                                                    | C57569                                                                                                    | 🕼 Edit                                                                                                    |
| Approved         | Recertified                                                                         | 10/01/2019                                                                                                    | 09/30/2020                                                                                                    | 10/01/2019                                                                                                    | 2020                                                                                                    | H18798                                                                                                    | 🕼 Edit                                                                                                    |
| Conditional      | System-Status<br>Expired                                                            | 09/30/2019                                                                                                    | 11/14/2019                                                                                                    | 09/30/2019                                                                                                    | 2020                                                                                                    | system                                                                                                    | 🕼 Edit                                                                                                    |
| Cr Ed            | dit Completed Review                                                                | 12/30/2013                                                                                                    | 09/30/2019                                                                                                    | 08/30/2018                                                                                                    | 2020                                                                                                    | H18798                                                                                                    | 🕼 Edit                                                                                                    |
|                  |                                                                                     | (30/2013                                                                                                    | 09/30/2019                                                                                                    | 08/30/2018                                                                                                    | 2019                                                                                                    | H18798                                                                                                    | 🕼 Edit                                                                                                    |
|                  |                                                                                     |                                                                                                    |                                                                                                    | Previous 1                                                                                                    | 2 3 4                                                                                                    | 5                                                                                                    | 9 Next                                                                                                    |
|                  |                                                                                     | +                                                                                                    |                                                                                                    |                                                                                                    | _                                                                                                    |                                                                                                    |                                                                                                    |
|                  |                                                                                     |                                                                                                    |                                                                                                    |                                                                                                    |                                                                                                    |                                                                                                    |                                                                                                    |
|                  |                                                                                     |                                                                                                    |                                                                                                    |                                                                                                    |                                                                                                    |                                                                                                    |                                                                                                    |
|                  |                                                                                     |                                                                                                    |                                                                                                    | <u>.</u>                                                                                                    | _                                                                                                    | •••                                                                                                    |                                                                                                    |
|                  |                                                                                     |                                                                                                    | The <b>Ager</b>                                                                                                    | ncy Statu                                                                                                    | s Form \                                                                                                    | will                                                                                                    |                                                                                                    |
|                  |                                                                                     | 10,                                                                                                    | The <b>Ager</b><br>open in a                                                                                                    | <b>icy Statu</b><br>i pop-up                                                                                                    | <b>s Form</b> \<br>window                                                                                                    | will<br>. All                                                                                                    |                                                                                                    |
|                  | Reset Default Frid                                                                  | Date                                                                                                    | The <b>Ager</b><br>open in a<br>fields car                                                                                                    | <b>ncy Statu</b><br>1 pop-up<br>1 be edite                                                                                                    | s Form window                                                                                                    | will<br>. All                                                                                                    |                                                                                                    |
|                  | Reset Default End                                                                   | Date                                                                                                    | The <b>Ager</b><br>open in a<br>fields car                                                                                                    | n <b>cy Statu</b><br>pop-up<br>be edite                                                                                                    | s Form window                                                                                                    | will<br>. All<br>ot the                                                                                                    |                                                                                                    |
|                  | Reset Default End                                                                   | Date                                                                                                    | The <b>Ager</b><br>open in a<br>fields car<br>Status. Cl                                                                                                    | n <b>cy Statu</b><br>1 pop-up<br>1 be edite<br>lick <b>Appl</b>                                                                                                    | <b>s Form</b> window<br>ed excep<br><b>y</b> to save                                                                                                    | will<br>. All<br>ot the<br>e the                                                                                                    |                                                                                                    |
|                  | Reset Default End                                                                   | Date                                                                                                    | The <b>Ager</b><br>open in a<br>fields car<br>Status. Cl<br>changes.                                                                                                    | n <b>cy Statu</b><br>pop-up<br>be edite<br>lick <b>Appl</b> y                                                                                                    | <b>s Form</b> window<br>ed excep<br><b>y</b> to save                                                                                                    | will<br>. All<br>ot the<br>e the                                                                                                    |                                                                                                    |
|                  | Agency Statu<br>Show 10 v entri<br>Status<br>Conditional<br>Approved<br>Conditional | Agency Status History (Agency I<br>Show 10 v entries<br>Status v Reason<br>Conditional Failure to Comply<br>with Reporting<br>Approved Recertified<br>Conditional System-Status<br>Expired | Agency Status History (Agency ID:88888)<br>Show 10 v entries<br>Status v Reason As Of<br>Conditional Failure to Comply 03/03/2020<br>with Reporting 03/03/2020<br>Approved Recertified 10/01/2019<br>Conditional System-Status 09/30/2019<br>Expired<br>12/30/2013<br>30/2013 | Agency Status History (Agency ID:88888)         Show 10 v entries         Status v Reason       As Of       Up To         Conditional       Failure to Comply       03/03/2020       05/02/2020         Approved       Recertified       10/01/2019       09/30/2020         Conditional       System-Status       09/30/2019       11/14/2019         Iversited       12/30/2013       09/30/2019         Value       Value       Value         Value       Value       Value | Agency Status History (Agency ID:88888)         Show 10 • entries         Status       • Reason       As Of       Up To       Date         Conditional       Failure to Comply 03/03/2020       05/02/2020       03/03/2020         Approved       Recertified       10/01/2019       09/30/2019       10/01/2019         Conditional       System-Status       09/30/2019       11/14/2019       09/30/2019         Ist Edit Completed Review       12/30/2013       09/30/2019       08/30/2018         Yervious       1       1       1       1 | Agency Status History (Agency ID:88888)         Show 10 • entries         Status       • Reason       As Of       Up To       Date       Fiscal Year •         Conditional       Failure to Comply with Reporting       03/03/2020       05/02/2020       03/03/2020       2020         Approved       Recertified       10/01/2019       09/30/2019       10/01/2019       2020         Conditional       System-Status       09/30/2019       11/14/2019       09/30/2019       2020         Conditional       System-Status       09/30/2019       09/30/2019       08/30/2018       2020         Conditional       System-Status       09/30/2019       08/30/2018       2020         Value       12/30/2013       09/30/2019       08/30/2018       2019         Previous       1       2       3       4 | Agency Status History (Agency ID:88888)           Show 10 • entries         Search: [           Status • Reason As Of Up To Date Fiscal Year • Author           Conditional         Failure to Comply         03/03/2020         05/02/2020         03/03/2020         2020         C57569           Approved         Recertified         10/01/2019         09/30/2019         10/01/2019         2020         H18798           Conditional         System-Status         09/30/2019         11/14/2019         09/30/2018         2020         H18798           Solocom         12/30/2013         09/30/2019         08/30/2018         2019         H18798           Previous         1         2         3         4         5 |

d Review

Default Affiliation: 10012

22033 🗙

Zip Code

# Agency Profile – HUD Affiliation – Differences – Zip Code Affiliations (HUD User Only)

To enter a zip code affiliation for an agency, click the **Add Zip Code** button in the **Zip Code Affiliations** section.

The **Zip Code Affiliation** screen will display in a pop-up window.

Enter the zip code and click **Add**.

The zip code will then display on the HUD Affiliation tab.

To remove a zip code, click the red X next to the zip code to be removed.

|   | Zip Code Affiliations                                                                   |  |
|---|-----------------------------------------------------------------------------------------|--|
|   | Default Affiliation: 10012 Add Zip Code                                                 |  |
| k | Zip Code Affiliation ×<br>Zip Code: * 22033<br>G<br>IO<br>IO<br>Add Cancel<br>ID Cancel |  |
| < |                                                                                         |  |
|   | Zip Code Affiliations                                                                   |  |

Add Zip Code

De

# Agency Profile – HUD Affiliation – Differences – State Affiliations (HUD User Only)

To enter a state affiliation for an agency, click the **Add State** button in the **State Affiliations** section.

The **State Affiliation** screen will display in a pop-up window.

Select a state and click **Add**.

The state will then display on the HUD Affiliation tab.

To remove a state, click the red X next to the state to be removed.

|                            | State                       | Affiliations            |                 |            |
|----------------------------|-----------------------------|-------------------------|-----------------|------------|
| ault Affiliation: New York |                             |                         |                 | Add State  |
|                            |                             |                         |                 |            |
| State Affi                 | liation                     |                         |                 | ×          |
| To select n                | ultiple entries, press Ctrl | key while clicking on a | an entry: *     |            |
| Indiana<br>Kansas          |                             |                         |                 | ^          |
| ) Kentucky<br>) Louisiana  |                             |                         |                 | ~          |
| 2                          |                             |                         |                 | Add Cancel |
| o select multiple          | states, use th              | ie CTRL key v           | while selecting | each       |
| tate.                      |                             |                         |                 |            |

|                               | State Affiliations |           |
|-------------------------------|--------------------|-----------|
| Default Affiliation: New York |                    | Add State |
| State Louisiana 🗙             |                    |           |